# cisco.

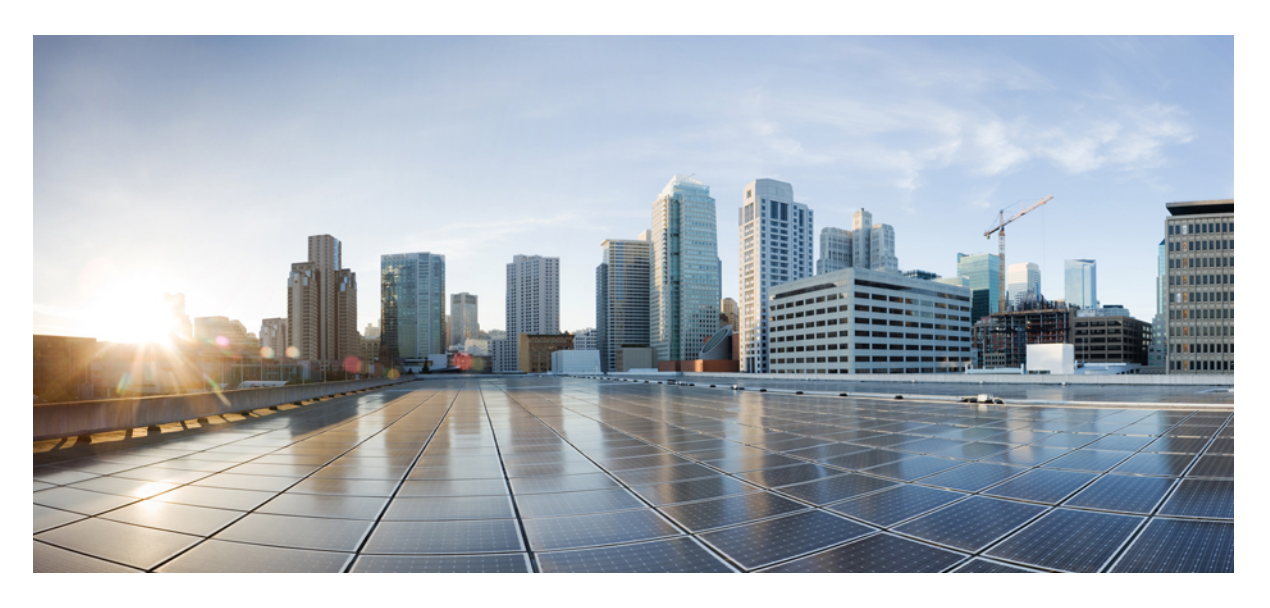

### Cisco HyperFlex Edge リリース 4.0 導入ガイド

**初版**:2019年4月29日 最終更新:2021年7月26日

### シスコシステムズ合同会社

〒107-6227 東京都港区赤坂9-7-1 ミッドタウン・タワー http://www.cisco.com/jp お問い合わせ先:シスココンタクトセンター 0120-092-255 (フリーコール、携帯・PHS含む) 電話受付時間:平日10:00~12:00、13:00~17:00 http://www.cisco.com/jp/go/contactcenter/ 【注意】シスコ製品をご使用になる前に、安全上の注意(www.cisco.com/jp/go/safety\_warning/)をご確認ください。本書は、米国シスコ発行ド キュメントの参考和訳です。リンク情報につきましては、日本語版掲載時点で、英語版にアップデートがあり、リンク先のページが移動/変更され ている場合がありますことをご了承ください。あくまでも参考和訳となりますので、正式な内容については米国サイトのドキュメントを参照くだ さい。また、契約等の記述については、弊社販売パートナー、または、弊社担当者にご確認ください。

THE SPECIFICATIONS AND INFORMATION REGARDING THE PRODUCTS IN THIS MANUAL ARE SUBJECT TO CHANGE WITHOUT NOTICE. ALL STATEMENTS, INFORMATION, AND RECOMMENDATIONS IN THIS MANUAL ARE BELIEVED TO BE ACCURATE BUT ARE PRESENTED WITHOUT WARRANTY OF ANY KIND, EXPRESS OR IMPLIED. USERS MUST TAKE FULL RESPONSIBILITY FOR THEIR APPLICATION OF ANY PRODUCTS.

THE SOFTWARE LICENSE AND LIMITED WARRANTY FOR THE ACCOMPANYING PRODUCT ARE SET FORTH IN THE INFORMATION PACKET THAT SHIPPED WITH THE PRODUCT AND ARE INCORPORATED HEREIN BY THIS REFERENCE. IF YOU ARE UNABLE TO LOCATE THE SOFTWARE LICENSE OR LIMITED WARRANTY, CONTACT YOUR CISCO REPRESENTATIVE FOR A COPY.

The Cisco implementation of TCP header compression is an adaptation of a program developed by the University of California, Berkeley (UCB) as part of UCB's public domain version of the UNIX operating system. All rights reserved. Copyright © 1981, Regents of the University of California.

NOTWITHSTANDING ANY OTHER WARRANTY HEREIN, ALL DOCUMENT FILES AND SOFTWARE OF THESE SUPPLIERS ARE PROVIDED "AS IS" WITH ALL FAULTS. CISCO AND THE ABOVE-NAMED SUPPLIERS DISCLAIM ALL WARRANTIES, EXPRESSED OR IMPLIED, INCLUDING, WITHOUT LIMITATION, THOSE OF MERCHANTABILITY, FITNESS FOR A PARTICULAR PURPOSE AND NONINFRINGEMENT OR ARISING FROM A COURSE OF DEALING, USAGE, OR TRADE PRACTICE.

IN NO EVENT SHALL CISCO OR ITS SUPPLIERS BE LIABLE FOR ANY INDIRECT, SPECIAL, CONSEQUENTIAL, OR INCIDENTAL DAMAGES, INCLUDING, WITHOUT LIMITATION, LOST PROFITS OR LOSS OR DAMAGE TO DATA ARISING OUT OF THE USE OR INABILITY TO USE THIS MANUAL, EVEN IF CISCO OR ITS SUPPLIERS HAVE BEEN ADVISED OF THE POSSIBILITY OF SUCH DAMAGES.

Any Internet Protocol (IP) addresses and phone numbers used in this document are not intended to be actual addresses and phone numbers. Any examples, command display output, network topology diagrams, and other figures included in the document are shown for illustrative purposes only. Any use of actual IP addresses or phone numbers in illustrative content is unintentional and coincidental.

All printed copies and duplicate soft copies of this document are considered uncontrolled. See the current online version for the latest version.

Cisco has more than 200 offices worldwide. Addresses and phone numbers are listed on the Cisco website at www.cisco.com/go/offices.

Cisco and the Cisco logo are trademarks or registered trademarks of Cisco and/or its affiliates in the U.S. and other countries. To view a list of Cisco trademarks, go to this URL: https://www.cisco.com/c/en/us/about/legal/trademarks.html. Third-party trademarks mentioned are the property of their respective owners. The use of the word partner does not imply a partnership relationship between Cisco and any other company. (1721R)

© 2019–2021 Cisco Systems, Inc. All rights reserved.

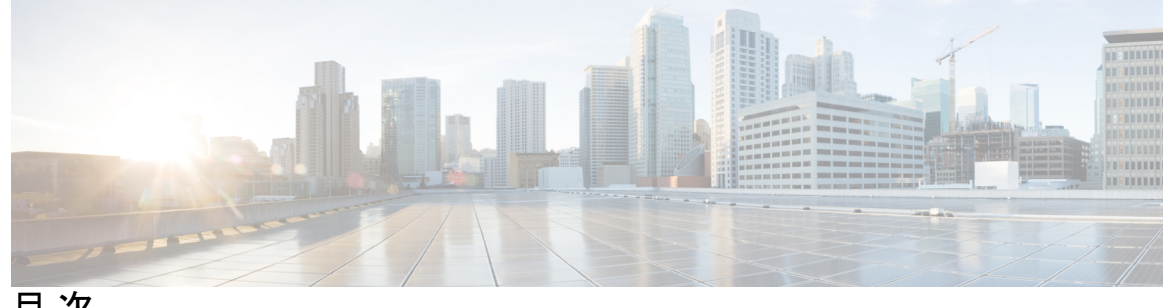

目次

第1章 テクノロジーの使用例 1 Cisco HyperFlex Edge 1 第2章 展開オプション 3 HyperFlex Edge 導入オプション 3 第3章 インストール前チェックリスト 5 2ノードネットワークトポロジ 5 2 ノードネットワークトポロジの選択 5 10 または 25 ギガビット イーサネット トポロジ 6 1ギガビットイーサネットトポロジ 13 ネットワークの共通要件チェックリスト 19 ゲスト VM トラフィック 25 Intersight の接続性 25 Cisco HyperFlex Edge 非表示クラウド監視 26 Cisco Hyperflex Edge サーバの注文 27 3および4ノードネットワークトポロジ 27 3 ノードまたは4 ノードのネットワークトポロジの選択 27 10 または 25 ギガビット イーサネット トポロジ 28 1ギガビットイーサネットトポロジ 35 HyperFlex Edge の互換性とソフトウェアの要件: HyperFlex リリース 4.0(x) 44 ネットワークの共通要件チェックリスト 44 ゲスト VM トラフィック 51 Intersight の接続性 51

Cisco HyperFlex Edge 非表示クラウド監視 52 Cisco Hyperflex Edge サーバの注文 53

第4章

#### インストール 55

Installation Overview 55
IGE および 10/25GE スイッチの設定に適用されます。 56
Rack Cisco HyperFlex Nodes 56
Cisco Integrated Management Controller Configuration 56
Configuring CIMC: Static Assignment 57
Configuring CIMC: DHCP Assignment 58
Verifying Firmware Versions 58
Deploying Cisco HX Data Platform Installer 59
IGE スイッチの設定に適用 60
Configuring Your HyperFlex Cluster 60
10/25GE スイッチの設定に適用 66
(10/25GE only) Configuring Your HyperFlex Cluster 66
Logging into HX Connect 69

第5章 インストール後のタスク 71

(1 GbE のみ) インストール後のスクリプトの実行 71
(10/25GE のみ) インストール後のスクリプトの実行 73
vMotion の自動構成 75
手動による vMotion の構成 76
手動によるトラフィック シェーピングの構成 77
(10/25GE) 追加 VIC ポートの使用 (オプション) 77
追加の VIC ポートの作成 78

第6章

#### 付録 81

10GE デュアル スイッチのネットワーク構成例 81
1GE シングル スイッチのネットワーク構成例 83
1GE デュアル スイッチのネットワーク構成例 84
10/25GE 2 ノード 2 ルームのネットワーク設定例 86

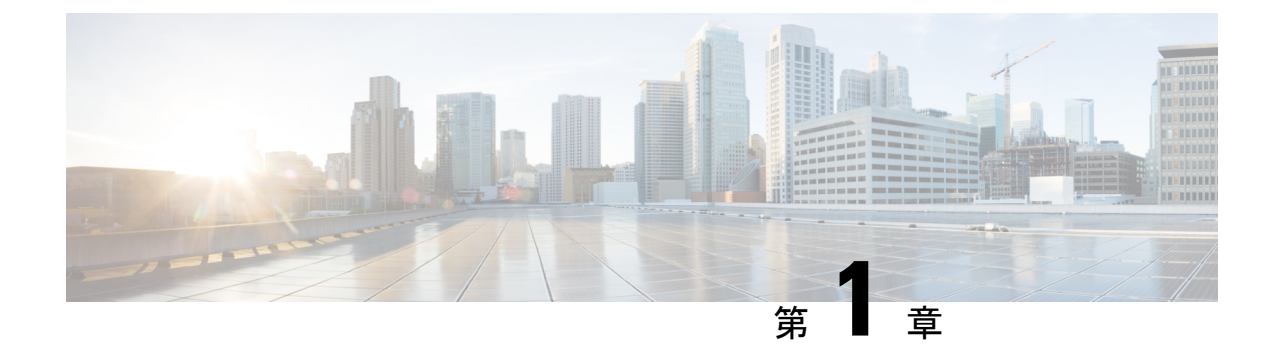

## テクノロジーの使用例

• Cisco HyperFlex Edge  $(1 \sim - :)$ 

### **Cisco HyperFlex Edge**

#### はじめに

Cisco HyperFlex Edge は、リモート オフィス/ブランチ オフィス(ROBO) 環境およびエッジ環 境にシンプルなハイパーコンバージェンスを提供します。このドキュメントでは、HyperFlex Edge の導入について説明します。

#### 制限事項とサポート可能性の概要

| 制限対象                     | サポート                                                                                        |  |
|--------------------------|---------------------------------------------------------------------------------------------|--|
| クラスタサイズとタイ<br>プ          | 2ノードクラスタ                                                                                    |  |
|                          | ・HX220c M5 Hybrid/HXAF220c M5 オール ファッシュ                                                     |  |
|                          | ・ $^{1}$ HX240c M5SD Hybrid/HX240c M5SD オール フラッシュ。                                          |  |
|                          | (注) 2 ノード クラスタには、初期展開と継続的な管理のための<br>インターサイトが必要です。                                           |  |
|                          | 3ノードクラスタ                                                                                    |  |
|                          | ・HX220c M5 Hybrid/HXAF220c M5 オールフラッシュ                                                      |  |
|                          | ・HX220c M4 Hybrid/HXAF220c M4 オールフラッシュ                                                      |  |
|                          | ・ $^{2}$ HX240c M5SD Hybrid/HX240c M5SD オール フラッシュ。                                          |  |
|                          | <ul> <li>(注) HX 240 Edge (ショートデプス)では、初期展開と継続的な</li> <li>管理のために Intersight が必要です。</li> </ul> |  |
|                          | 4ノードクラスタ                                                                                    |  |
|                          | ・HX220c M5 Hybrid/HXAF220c M5 オールフラッシュ                                                      |  |
|                          | ・ $\frac{3}{2}$ HX240c M5SD Hybrid/HX240c M5SD オール フラッシュ。                                   |  |
|                          | <ul> <li>(注) HX 240 Edge(ショートデプス)では、初期展開と継続的な</li> <li>管理のために Intersight が必要です。</li> </ul>  |  |
| レプリケーションファ               | 2                                                                                           |  |
| クタ                       | (注) 実稼働データが適切に保護されていることを確認するには、<br>信頼性の高いバックアップ戦略が強く推奨されます。                                 |  |
| Networking               | 1 GE または 10/25GE ネットワーキング(Cisco UCS ファブリック イ<br>ンターコネクトなし)。                                 |  |
|                          | HX Edge システムは、QoS の実装を行いません。                                                                |  |
| VCenter ごとの HX ク<br>ラスタ数 | 最大 100                                                                                      |  |

<sup>1</sup> Cisco HyperFlex リリース 4.0(2c) 以降でサポートされる <sup>2</sup> Cisco HyperFlex リリース 4.0(2c) 以降でサポートされる

<sup>3</sup> Cisco HyperFlex リリース 4.0(2c) 以降でサポートされる

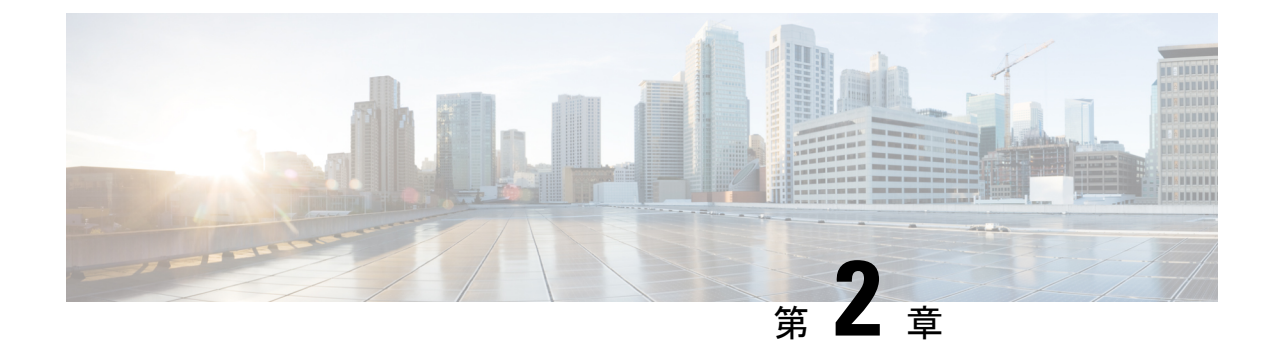

展開オプション

• HyperFlex Edge 導入オプション (3 ページ)

### HyperFlex Edge 導入オプション

HyperFlex Edge は、Cisco Intersight を使用してクラウドから、またはオンプレミスのインストー ラアプライアンスを使用して導入できます。要件に応じて、次の2つのオプションから選択で きます。

 HyperFlex オンプレミス OVA インストーラ: 3~4 個のノード クラスタのオンプレミス での Edge の導入には、このオプションを使用します。このタイプの導入は3つすべての ネットワークトポロジをサポートし、アプライアンスのダウンロードとインストールに加 えて、ローカル ネットワーク アクセスが必要です。

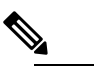

は オンプレミスのインストーラの使用は、2つのノード の HyperFlex Edge クラスタではサポートされていません。

• Intersight インストーラ: クラウドから HyperFlex Edge を導入するには、Edge のこのオプ ションを使用します。この導入オプションは、すべての Edge クラスタ サイズとネット ワーク トポロジをサポートします。

本書では、オンプレミス OVA インストーラを使用した導入についてのみ説明します。

Cisco Intersight を使用して HyperFlex Edge クラスタを導入するには、『Cisco Intersight 向け Cisco HyperFlex システムインストールガイド』で詳細な導入方法を参照してください。Cisco Intersight HX インストーラを使用すると、HyperFlex Edge クラスタを短時間で展開できます。このイン ストーラでは、HX クラスタ プロファイルと呼ばれるクラスタの事前設定定義が作成されます。この定義は、HX Edge クラスタ内のHX ノードを論理的に表現したものです。Cisco Intersight でプロビジョニングされた各 HX ノードが、HX クラスタ プロファイルで指定されます。

追加ゲスト VM VLAN はオプションです。シンプルなネットワーク設計の維持を望む環境では、ゲスト VM トラフィックに上記の同じ管理 VLAN を使用できます。

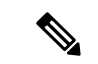

(注) Cisco VIC の特性は、同じ物理ポートから複数の vNICs から切り離されているため、同じホスト上で実行されているインターフェイスまたはサービスに L2 で通信するために、vswitch-hx-vm-network上でゲスト VMトラフィックを設定することはできません。a)別の VLANを使用し L3 ルーティングを実行するか、b)管理インターフェイスへのアクセスが必要なゲスト VM が vswitch-hx-inband-mgmt vSwitch に配置されていることを推奨します。一般に、vm-network vSwitch を除き、ゲスト VM を HyperFlex で設定された vSwitches のいずれにも配置しないでください。使用例としては、いずれかのノードで vCenter を実行する必要があり、実行している ESXi ホストを管理するための接続が必要な場合などがあります。この場合は、上記の推奨事項のいずれかを使用して、接続が中断されないようにします。

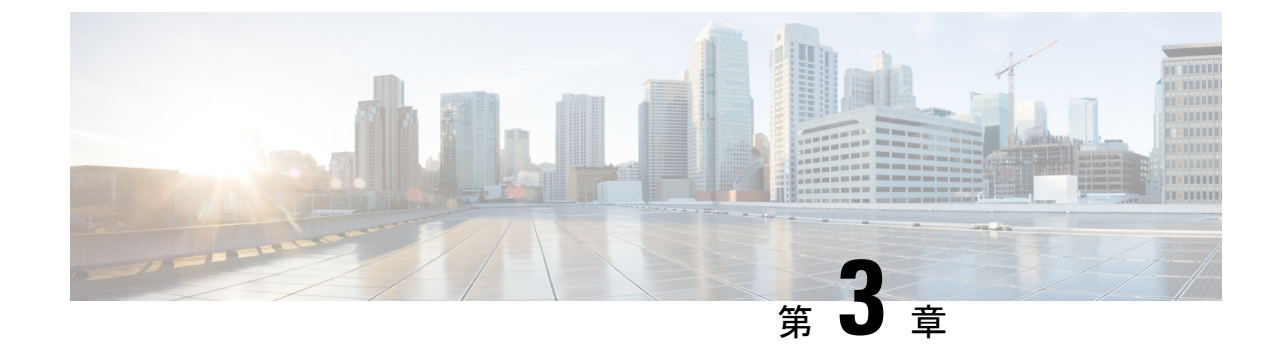

### インストール前チェックリスト

- •2ノードネットワークトポロジ (5ページ)
- •3および4ノードネットワークトポロジ(27ページ)

### 2ノードネットワーク トポロジ

### 2ノードネットワークトポロジの選択

Cisco HyperFlex エッジは、1 ギガビット イーサネット(GE)と 10/25 GE インストール オプ ションの両方を提供します。どちらのトポロジも、高度なネットワークの柔軟性と冗長性を実 現するため、シングル トップオブラック(ToR)およびデュアル ToR スイッチ オプションを サポートしています。クラスタに最適なトポロジを決定する際には、次の点を考慮してくださ い。

- パフォーマンスの向上と将来のノード拡張機能のため、10/25GEトポロジを強く推奨します。
- •1GEトポロジは、ノード拡張を必要としないクラスタ用に使用するため、またToRスイッ チに使用可能な10GEポートがない場合のために用意されています。

(注) ネットワークトポロジは、初期展開時に選択され、完全な再インストールなしで変更または アップグレードすることはできません。将来のニーズを念頭に置いて、ネットワークトポロジ を慎重に選択してください。

開始するには、ネットワークトポロジを選択します。

- •10または25ギガビットイーサネットトポロジ(6ページ)
- •1 ギガビット イーサネット トポロジ (13 ページ)

10/25GEまたは1GE ToR 物理ネットワークとケーブルのセクションが完了したら、ネットワークの共通要件チェックリスト (19ページ) に進みます。

#### 10 または 25 ギガビット イーサネット トポロジ

10 または 25 ギガビット イーサネット (GE) スイッチ トポロジは、スイッチ (デュアルまたは スタック構成のスイッチを使用している場合)、リンクおよびポートの障害から保護する、フ ル冗長型のデザインを提供します。10/25GE スイッチは、1 台または2 台のスタンドアロンス イッチとして、またはスイッチ スタック構成で使用することができます。

#### 10/25 ギガビット イーサネット トポロジ向けの Cisco IMC 接続

2 ノード 10/25 ギガビットイーサネット (GE) トポロジに、次の Cisco IMC 接続オプションのい ずれかを選択します。

- 専用の1GE Cisco IMC 管理ポートを使用することが推奨されます。このオプションには追加のポートとケーブルが必要ですが、ネットワークの競合を防ぎ、各物理サーバへのアウトオブバンドアクセスを常にオンにすることができます。
- ・共有 LOM 拡張モード (EXT)の使用。このモードでは、シングルワイヤ管理が使用され、 Cisco IMC トラフィックが 10/25GE VIC 接続に多重化されます。このモードで操作する場合、トラフィックの複数のストリームが同じ物理リンク上で共有され、妨害のない到達可能性は保証されません。この展開オプションは推奨されません。
  - ファブリックインターコネクトベース環境では、シングルワイヤ管理を使用する場合、内蔵QpSによりCiscoIMCおよびサーバ管理への妨害のないアクセスが保証されます。HyperFlex Edge環境では、QoSが適用されないため、専用管理ポートの使用が 推奨されます。
- 同様の Cisco UCS C シリーズ サーバについては、『サーバ設置およびサービス ガイド』の次の手順に従い、Cisco IMC に IPv4 管理アドレスを割り当てます。HyperFlex は IPv6 アドレスをサポートしていません。

#### 10/25GE トポロジ用物理ネットワークおよびケーブル接続

VLAN 機能を備えたマネージドスイッチ(1または2)が必要です。Ciscoは、Catalystおよび Nexusスイッチングプラットフォームのリファレンス構成を完全にテストし、提供します。これらのスイッチのいずれかを選択すると、最高レベルの互換性が提供され、円滑な展開とシームレスな継続的運用が可能になります。

デュアルスイッチの設定には、スイッチの障害、リンクの障害、ポートの障害から保護する完 全な冗長性を備えた、少し複雑なトポロジが含まれます。スタンドアロンまたはスタック構成 が行われている2つのスイッチと、2つの10/25GEポート、CIMC管理用の1つの1GEポー ト、サーバごとに1つのCisco VIC 1457が必要です。トランクポートは、唯一サポートされて いるネットワークポート設定です。

シングル スイッチの設定では、サーバごとに1台のスイッチ、2つの10/25GE ポート、CIMC 管理の1GE ポート、1個の Cisco VIC 1457 のみを必要とするシンプルなトポロジが実現しま す。スイッチレベルの冗長性は提供されませんが、すべてのリンク/ポートおよび関連するネッ トワーク サービスは完全に冗長であり、障害を許容することができます。

#### 10 および 25GE トポロジ両方の要件

次の要件は両方の10/25GEトポロジに共通であり、展開を開始する前に満たす必要があります。

- ・サーバごとの専用1ギガビットイーサネット (GE) Cisco IMC 管理ポート (推奨)
  - 専用 Cisco IMC 管理ポート (お客様が提供) 用の2 個の1GE ToR スイッチ ポートと、 2本のカテゴリ6イーサネットケーブル
- Cisco VIC 1457 (各サーバの MLOM スロットに取り付けられている)
  - ・旧世代の Cisco VIC ハードウェアは、2 ノードまたは 4 ノードの HX Edge クラスタで はサポートされていません。
  - ・4 個の 10/25GE ToR スイッチ ポートおよび 4 本の 10/25GE SFP + または SFP28 ケーブル (お客様が提供。選択したケーブルがスイッチ モデルと互換性があることを確認します。)
  - Cisco VIC 1457 は Cisco HyperFlex リリース 4.0(1a) 以降で 10GE インターフェイスの速度をサポートしています。
  - Cisco VIC 1457 は Cisco HyperFlex リリース 4.0(2a) 以降で 25GE インターフェイスの速度をサポートしています。
  - Cisco VIC 1457 は 40GE inernet の速度をサポートしていません。

#### 25GE を使用した HX Edge クラスタの要件

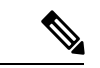

 (注) 25GE モードを使用するには、通常、選択したケーブルのタイプと長さに応じて、前方誤り訂正 (FEC)を使用する必要があります。デフォルトでは、VIC 1400 シリーズは CL91 FEC モードで設定されます (Cisco IMC UI で使用可能な場合、FEC モード「auto」は CL91 と同じです)。 自動 FEC ネゴシエーションはサポートされません。特定のスイッチでリンク ステートをアップにするには、この FEC モードに合わせて手動で設定する必要があります。リンクをアップにするには、スイッチと VIC ポートの両方で FEC モードが一致している必要があります。使用中のスイッチが CL91をサポートしていない場合、スイッチで使用可能な FEC モードと一致させて、VIC ポートが CL74を使用するように設定できます。これには、[VIC 設定 (VIC configuration)] タブの [CIMC UI] で、手動で FEC モードを変更する必要があります。HyperFlex Edge の展開は、スイッチと VIC ポートからリンク ステートがアップになったと報告されるまで、開始しないでください。CL74 は FC-FEC (ファイアコード)とも呼ばれ、CL91 は RS-FEC (リード ソロモン)とも呼ばれています。Cisco IMC GUI を使用して VIC で設定されている FEC モードを変更する方法については、『CISCO UCS C シリーズ Integrated Management Controller リリース 4.1 GUI コンフィギュレーション ガイド』を参照してください。

物理的なケーブル接続を続行するには、シングルスイッチまたはデュアルスイッチの設定を 選択します。 10/25 ギガビットイーサネットデュアルスイッチの物理的なケーブル接続

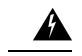

警告 適切なケーブル配線は、ネットワークの完全な冗長性を確保するために重要です。

冗長性を追加するためデュアル ToR を使用して展開する場合 (ビジュアル レイアウトについて は、次の図を参照してください)。

- 専用の Cisco IMC を使用している場合は、各サーバ (サーバの背面に「M」というラベル が付いている)の 1GE 管理ポートを 2 つのスイッチのいずれかに接続します。
- Cisco VIC の4つの10/25GE ポートのうち1個を、各サーバから同じToR スイッチに接続 します。

・同じスイッチに接続するには、各サーバで同じポート番号を使用します。

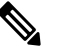

注 同じ VIC ポート番号を使用しない場合、サーバ間のトラフィックに対して余分なホップが発生し、2つのスイッチ間で不必要に帯域幅が消費されます。

- Cisco VIC の2番目の10/25GEポートを、各サーバからもう一方のToRスイッチに接続します。同じスイッチに接続するには、各サーバで同じポート番号を使用します。
- クラスタのインストール前に追加の10/25GEポートを接続しないでください。クラスタ展 開後、追加で2つの10/25GEポートをゲストVMトラフィックにオプションで使用するこ とができます。

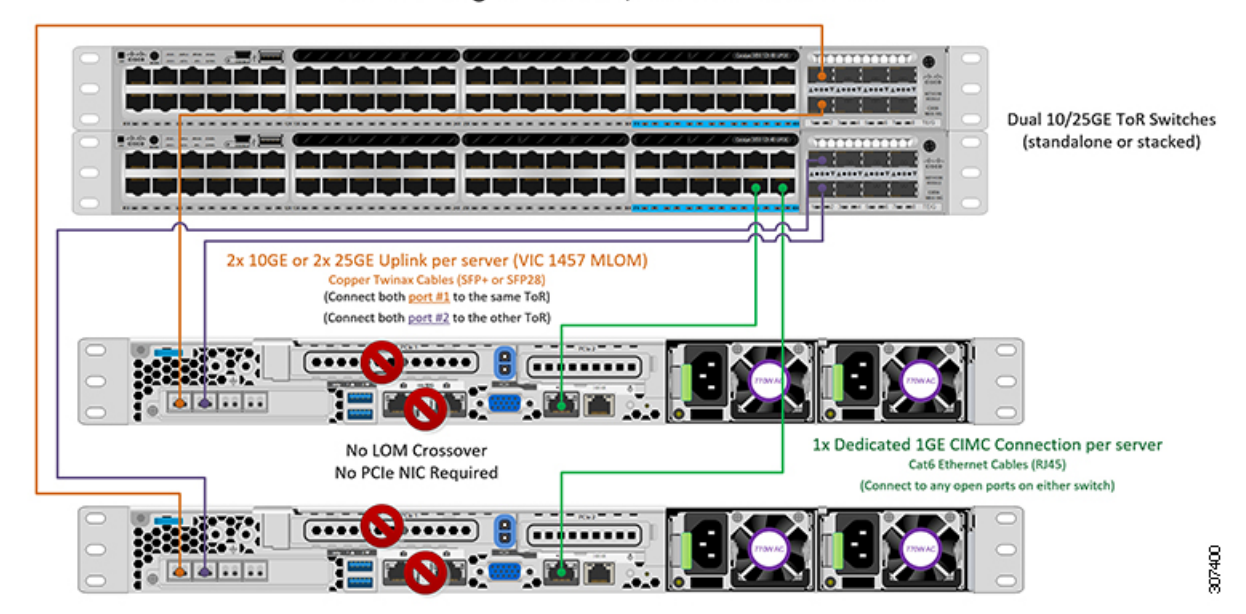

#### 2 Node Edge - Dual 10/25GE ToR Switches

10/25 ギガビット イーサネット シングル スイッチの物理的なケーブル接続

警告 適切なケーブル配線は、ネットワークの完全な冗長性を確保するために重要です。

1 個の ToR を使用して展開する場合 (ビジュアル レイアウトについては、次の図を参照してく ださい)。

- 専用の Cisco IMC を使用している場合は、各サーバ (サーバの背面にある「M」というラベルが付いた)の 1GE 管理ポートをスイッチに接続します。
- Cisco VIC の4つの10/25GE ポートのうち2つを、各サーバから同じToR スイッチに接続します。
- クラスタのインストール前に追加の10/25GEポートを接続しないでください。クラスタ展 開後、追加で2つの10/25GEポートをゲストVMトラフィックにオプションで使用するこ とができます。

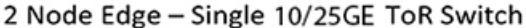

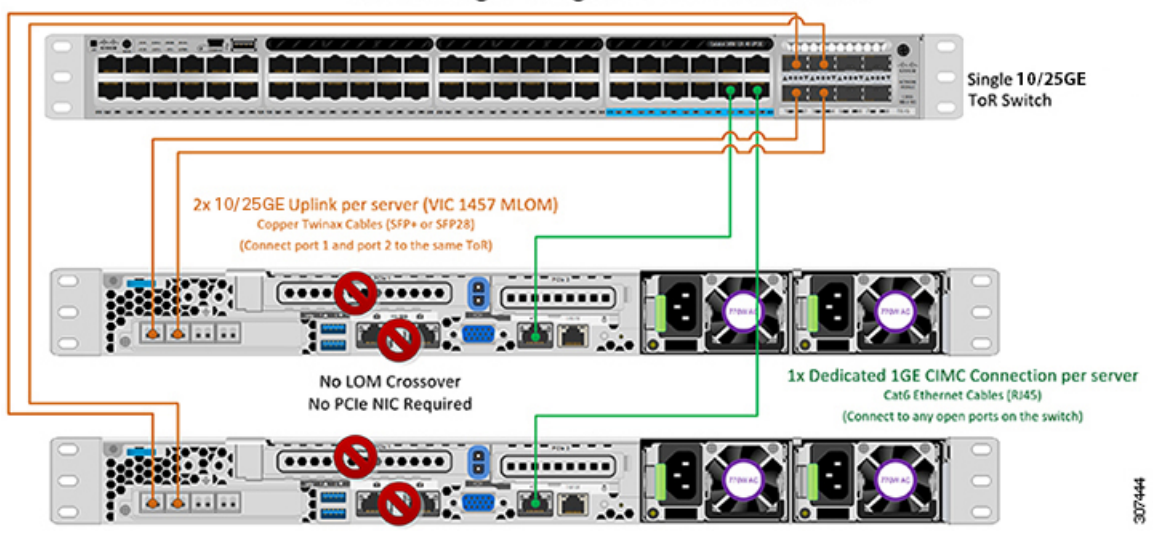

#### 2ノード 10/25 ギガビット イーサネット トポロジのための仮想ネットワークの設計

このセクションでは、仮想ネットワークセットアップについて説明しています。HyperFlex 展開プロセスにより自動で仮想ネットワークがセットアップされるため、アクションは必要ありません。これらの詳細は、情報およびトラブルシューティング目的で下記に記載されています。

#### 仮想スイッチ

vSwitch が4つ必要です。

vswitch-hx-inband-mgmt: ESXi 管理(vmk0)、ストレージ コントローラ管理ネットワーク

- vswitch-hx-storage-data: ESXiストレージインターフェイス(vmk1)、HXストレージコントローラデータネットワーク
- **vmotion**—vMotion インターフェイス (vmk2)
- vswitch-hx-vm-network : VM ゲスト ポート グループ

ネットワーク トポロジ(Network Topology)

#### ×

#### フェールオーバーの順序:

- vswitch-hx-inband-mgmt: vSwitch 全体がアクティブ/スタンバイに設定されます。デフォルトでは、すべてのサービスが1つのアップリンクポートを使用し、必要に応じてフェールオーバーされます。
- vswitch-hx-storage-data: HyperFlex ストレージデータネットワークとvmk1は、インバン ド管理およびvmotion vSwitchesとしての逆のフェールオーバー順序を使用して、トラフィッ クの負荷分散を行います。
- vmotion: vMotion VMKernel ポート (vmk2) は post\_install スクリプトの使用時に設定され ます。フェールオーバーの順序は、アクティブ/スタンバイに設定されます。
- vswitch-hx-vm-network:vSwitchがアクティブ/アクティブに設定されます。必要に応じて、個々のポートグループを上書きできます。

#### 10/25 ギガビット イーサネット スイッチ設定時の注意事項

最低でも3つの VLAN が必要です。

- 次の条件で1 VLAN: VMware ESXi 管理、ストレージ コントローラ VM 管理および Cisco IMC 管理。
  - VMware ESXi 管理およびストレージ コントローラ VM 管理は、同じサブネットおよ び VLAN に存在する必要があります
  - ・専用 Cisco IMC 管理ポートは、上記の管理インターフェイスと同じ VLAN を共有できます。または、オプションで専用サブネットおよび VLAN を使用できます。別の VLANを使用している場合、L3 接続が上記の管理 VLAN に必要です。また、Intersight 接続要件を満たす必要があります。
  - Cisco IMC 管理の共有 LOM 拡張モードを使用する場合は、専用の VLAN が推奨されます。
- Cisco HyperFlexのストレージトラフィック用1VLANこれは、独立した、またはルーティングされていない VLAN である必要があります。固有である必要があり、管理 VLAN と 重複することはできません。

•vMotion トラフィック用 1 VLAN これは、独立した、またはルーティングされていない VLAN にすることができます。

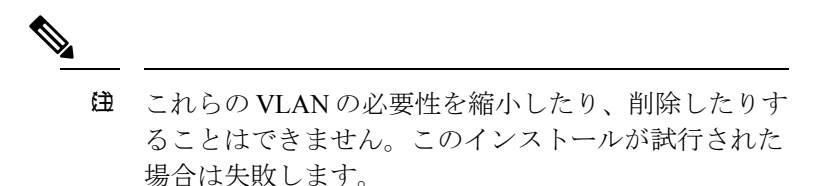

- ・ゲストVMトラフィックには、追加のVLANが必要です。これらのVLANは、ESXiの追加ポートグループとして設定され、ToRスイッチでポートに面するすべての接続をトランクおよび許可する必要があります。
  - これらの追加ゲストVMVLANはオプションです。シンプルなネットワーク設計の維持を望む環境では、ゲストVMトラフィックに上記の同じ管理VLANを使用できます。

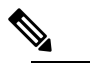

- 〕 Cisco VIC の特性は、同じ物理ポートから複数の vNICsから切り離されているため、同じホスト上で 実行されているインターフェイスまたはサービス にL2で通信するために、vswitch-hx-vm-network上 でゲスト VM トラフィックを設定することはでき ません。a)別のVLANを使用しL3ルーティングを 実行するか、b)管理インターフェイスへのアクセ スが必要なゲスト VM が vswitch-hx-inband-mgmt vSwitchに配置されていることを推奨します。一般 に、vm-network vSwitch を除き、ゲスト VM を HyperFlex で設定された vSwitches のいずれにも配 置しないでください。使用例としては、いずれか のノードでvCenterを実行する必要があり、実行し ているESXiホストを管理するための接続が必要な 場合などがあります。この場合は、上記の推奨事 項のいずれかを使用して、接続が中断されないよ うにします。
- Cisco VIC に接続されているスイッチポートは、パスが許可された適切な VLAN を使用して、トランクモードで設定する必要があります。
- 専用 Cisco IMC 管理ポートに接続されているスイッチポートは、適切な VLAN で「アクセスモード」で設定する必要があります。
- ・すべてのクラスタトラフィックは、10/25GEトポロジ内の ToR スイッチを通過します。
- スパニング ツリー PortFast トランク (トランク ポート)は、すべてのネットワーク ポート で有効にする必要があります。

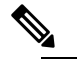

ゆ PortFastの設定に失敗すると、ESXiの起動時に断続的に切断され、物理リンク障害時に必要なネットワークの再コンバージェンスよりも長く時間がかかります。

#### その他の考慮事項

- 必要に応じて、HXEdgeノードにサードパーティ製のNICカードをさらにインストールで きます。ネットワークガイドへのリンクについては、第1章の項を参照してください。
- VIC以外のすべてのインターフェイスは、インストールが完了するまでシャットダウンするか、ケーブルを切断している必要があります。
- MLOM スロットでは、HX Edge ノードごとに1つの VIC のみがサポートされます。PCIe ベース VIC アダプタは、HX Edge ノードではサポートされていません。

10/25 ギガビット イーサネットのジャンボ フレーム

通常、ジャンボフレームは、ネットワーク上で送信されるパケット数を減らし、効率を向上さ せるために使用されます。以下では、10/25GEトポロジでジャンボフレームを使用する際のガ イドラインについて説明します。

- ジャンボフレームを有効にするオプションは、最初のインストール中にのみ提示され、後 で変更することはできません。
- ジャンボフレームは不要です。ジャンボフレームをオプトアウトする場合は、すべての ネットワークスイッチで MTUを 1500 バイトに設定したままにします。
- ・最適なパフォーマンスのために、ジャンボフレームをオプションで有効にできます。フルパス MTU が 9000 バイト以上であることを確認します。ジャンボ フレームを有効にする場合は、次の点に注意してください。
  - デュアルスイッチセットアップを実行する場合、すべてのスイッチインターコネクトおよびスイッチアップリンクでジャンボフレームが有効であることが不可欠です。 フルパス MTUを確認しないと、リンクまたはスイッチの失敗後、トラフィックのパスが許可されない場合にクラスタがオフになる可能性があります。
  - HyperFlex インストーラは、ノードのいずれかでスタンバイ リンクを使用するため、 フェールオーバーを強制する初期展開で、ワンタイムテストを実行します。スイッチ のケーブル接続が適切に行われている場合、エンドツーエンドパス MTU をテストし ます。障害が検出された場合、この警告をバイパスしないでください。問題を修正 し、インストーラを再試行して、検証チェックに合格するようにしてください。
  - これらの理由と削除が複雑なため、デュアルスイッチセットアップを使用する場合 はジャンボフレームを無効にすることをお勧めします。
- ジャンボフレームを有効にするためのオプションは、ネットワーク設定ポリシーの下の HyperFlex クラスタプロファイルの下にあります。ボックスをチェックすると、ジャンボ

フレームが有効になります。ボックスをチェックしないと、ジャンボフレームは無効のままになります。

#### 次の手順:

ネットワークの共通要件チェックリストを完了します。

#### 1ギガビット イーサネット トポロジ

1 ギガビット イーサネット (GE) スイッチ トポロジは、スイッチ (デュアルまたはスタック スイッチを使用している場合)、リンクおよびポートの障害からネットワークを保護する完全 冗長設計を提供します。1 GE スイッチは、1 つまたは 2 つのスタンドアロン スイッチとして 使用したり、スイッチ スタックの構成に使用したりすることができます。

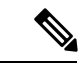

(注) シングルまたはデュアル1Gbスイッチ接続は、仮想マシンが得られる最大パフォーマンスを制 限するため、高いパフォーマンスを必要とするアプリケーションには推奨されません。

#### 1 ギガビット イーサネット トポロジ用 Cisco IMC 接続

2 ノード1 ギガビット イーサネット (GE) トポロジの Cisco IMC 接続では、専用の 1GE Cisco IMC 管理ポートを使用する必要があります。このトポロジで直接接続ケーブルを使用している ため、共有 LOM モードを含む他の動作モードは使用できません。

同様の Cisco UCS C シリーズ サーバについては、『サーバ設置およびサービス ガイド』の次の手順に従い、Cisco IMC に IPv4 管理アドレスを割り当てます。HyperFlex は IPv6 アドレスを サポートしていません。

#### 1GEトポロジ用物理ネットワークおよびケーブル接続

VLAN 機能を備えたマネージドスイッチ(1または2)が必要です。Ciscoは、Catalystおよび Nexusスイッチングプラットフォームのリファレンス構成を完全にテストし、提供します。こ れらのスイッチのいずれかを選択すると、最高レベルの互換性が提供され、円滑な展開とシー ムレスな継続的運用が可能になります。

デュアルスイッチのケーブル接続には、スイッチの障害、リンクの障害、スイッチポートの 障害から保護する完全な冗長性を備えた、少し複雑なトポロジが含まれます。スタンドアロン またはスタックの2個のスイッチと、サーバごとに3個の1ギガビットイーサネット(GE)ス イッチポートが必要です。シングルスイッチのケーブル接続では、サーバごとに1台のスイッ チと3つの1GEスイッチポートのみを必要とする単純なトポロジが実現します。スイッチレ ベルの冗長性は提供されませんが、すべてのリンク/ポートおよび関連するネットワークサー ビスは完全に冗長であり、障害を許容することができます。

1GEトポロジは、10GE用スイッチが必要なく、2個のノード間の高速、冗長、10GE接続に直接接続ケーブルを使用します。

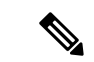

(注) このトポロジは、今後のノード展開機能はサポートせず、今後さらなるHXEdgeノードの追加 を制御する要件が存在する場合、避ける必要があります。

次の要件は両方の1GEトポロジに共通であり、展開を開始する前に満たす必要があります。

- ・サーバごとの専用1ギガビットイーサネット (GE) Cisco IMC 管理ポート (必須)
- Intel i350 クアッド ポート PCIe NIC カード (各サーバの PCIe スロットにインストール) (必須)
  - ・Cisco VIC はこのトポロジでは使用されません
- •2 x 10GE DirectConnect LAN-on-Motherboard (LOM) 接続 (スイッチポートを消費しない)
  - ・直接接続リンクのイーサネットケーブルを通して2xカテゴリ6ストレート(顧客提供)
- 6 x 1GE Top of Rack (ToR) スイッチポートおよび 6x カテゴリ 6 イーサネット ケーブル (顧客提供)

物理的なケーブル接続を続行するには、シングルスイッチまたはデュアルスイッチの設定を 選択します。

1ギガビットイーサネットデュアルスイッチケーブル接続

警告 適切なケーブル配線は、ネットワークの完全な冗長性を確保するために重要です。

冗長性を追加するためデュアル ToR を使用して展開する場合 (ビジュアル レイアウトについて は、次の図を参照してください)。

- 各サーバ (サーバの背面に「M」というラベルが付いている) の 1GE 専用の Cisco IMC を 2 つのスイッチのいずれかに接続します。
- 通常のイーサネットケーブルを使用して、サーバ上の Lan-on-motherboard (LOM) ポート1 を別のサーバ上の LOM ポート1 に接続します。
- ・サーバ上の LOM ポート2を第二サーバ上の LOM ポート2 に接続します。
- i350 NIC の4 つの 1GE ポートのうち1 つを、各サーバから同じ ToR スイッチに接続します。同じスイッチに接続するには、各サーバで同じポート番号を使用します。

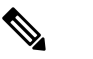

 は 同じポート番号を使用しない場合、サーバ間のトラ
 フィックに対して余分なホップが発生し、2つのスイッ
 チ間で不必要に帯域幅が消費されます。

- i350 NICの2番目の1GEポートを、各サーバからもう一方のToRスイッチに接続します。
   同じスイッチに接続するには、各サーバで同じポート番号を使用します。
- クラスタのインストール前に追加の 1GE ポートを接続しないでください。クラスタ展開後、追加で2つの 1GE ポートをゲスト VM トラフィックにオプションで使用することができます。

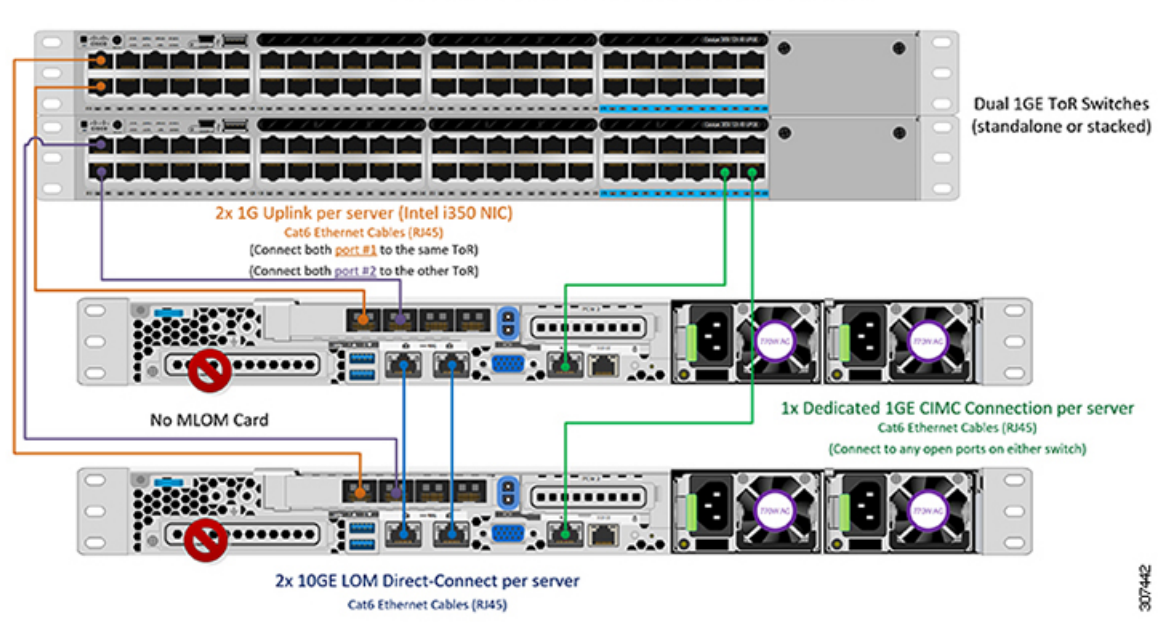

2 Node Edge – Dual 1GE ToR Switches

1ギガビットイーサネットシングルスイッチケーブル接続

A

**警告** 適切なケーブル配線は、ネットワークの完全な冗長性を確保するために重要です。

1 個の ToR を使用して展開する場合 (ビジュアル レイアウトについては、次の図を参照してく ださい)。

- 各サーバ (サーバの背面にある「M」というラベルが付いた) の 1GE 専用 Cisco IMC 管理 ポートをスイッチに接続します。
- 通常のイーサネットケーブルを使用して、サーバ上の Lan-on-motherboard (LOM) ポート1 を別のサーバ上の LOM ポート1 に接続します。
- ・サーバ上の LOM ポート2を第二サーバ上の LOM ポート2 に接続します。
- i350 NIC の 4 つの 1GE ポートのうち 2 つを、各サーバから同じ ToR スイッチに接続します。
- クラスタのインストール前に追加の 1GE ポートを接続しないでください。クラスタ展開後、追加で2つの 1GE ポートをゲスト VM トラフィックにオプションで使用することができます。

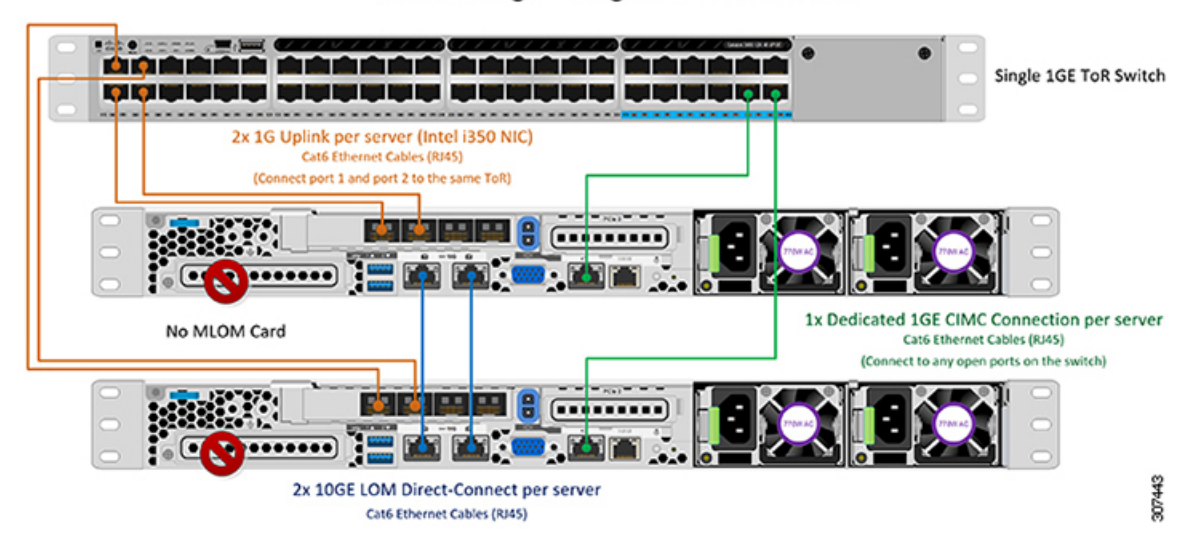

#### 2 Node Edge - Single 1GE ToR Switch

#### 2ノード1ギガビットイーサネットトポロジの仮想ネットワーク設計

このセクションでは、仮想ネットワークセットアップについて説明しています。HyperFlex展開プロセスにより自動で仮想ネットワークがセットアップされるため、アクションは必要ありません。これらの詳細は、情報およびトラブルシューティング目的で下記に記載されています。

#### 仮想スイッチ

次のネットワークに対する各 ESXi コールの推奨構成は分離する必要があります。

- •管理トラフィック ネットワーク
- ・データ トラフィック ネットワーク
- •vMotion ネットワーク
- •VM ネットワーク

最小ネットワーク構成では、最小限で次の2つの個別ネットワークが必要です。

- ・管理ネットワーク (vMotion と VM ネットワークを含む)
- ・データネットワーク (ストレージトラフィック用)

それぞれのネットワークに対応する2つのvSwitch が必要です。

- vswitch-hx-inband-mgmt: ESXi 管理 (vmk0)、HyperFlex ストレージ コントローラ管理、 VM ゲスト ポートグループ

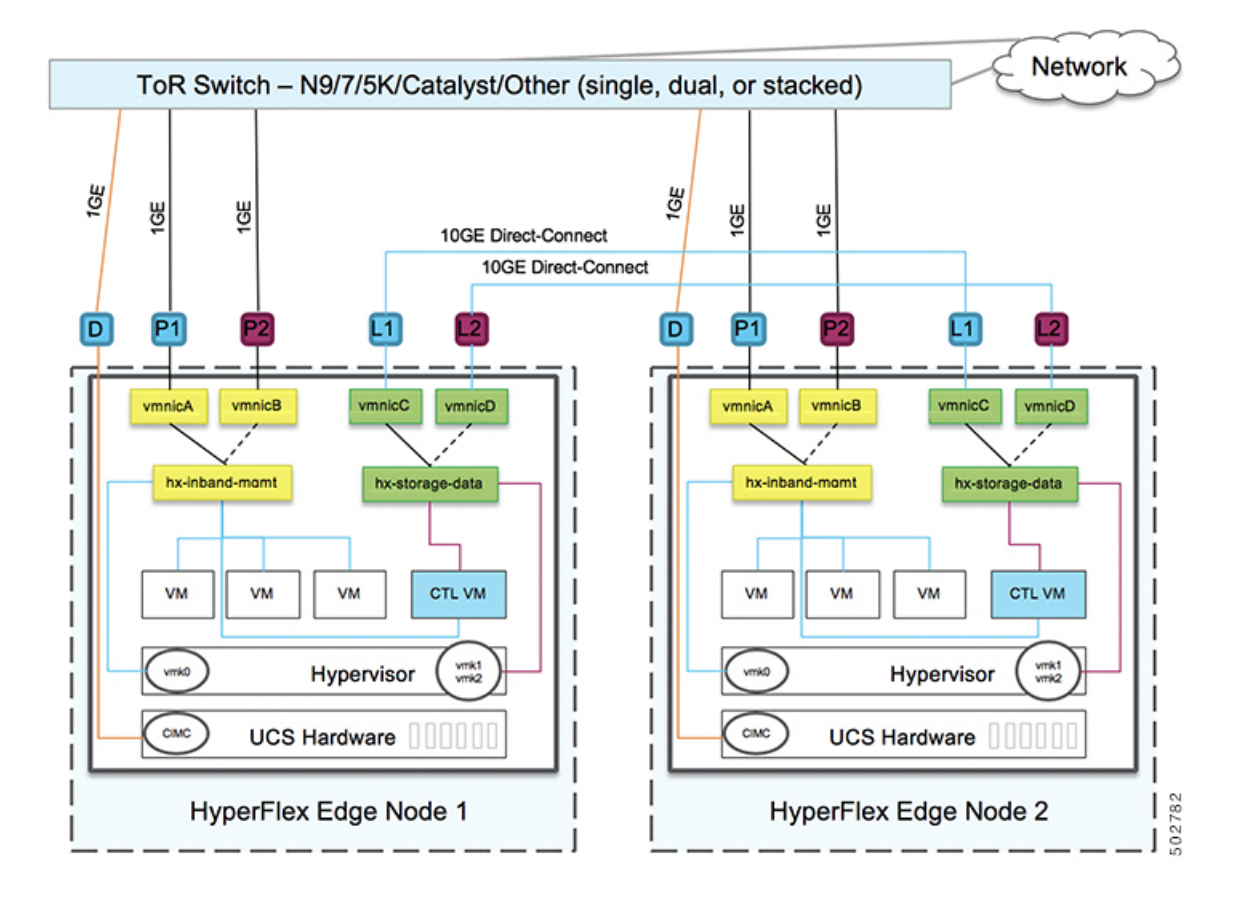

#### ネットワーク トポロジ (Network Topology)

#### フェールオーバーの順序:

vswitch-hx-inband-mgmt:2つのアップリンク上で、vSwitch 全体がアクティブ/スタンバイに 設定されます。デフォルトでは、すべてのサービスが1つのアップリンクポートを使用し、必 要に応じてフェールオーバーされます。VMポートグループのフェールオーバー順序は、必要 に応じて、かつより適切なロードバランシングになるようにオーバーライドできます。

vswitch-hx-storage-data: HyperFlex ストレージデータ ネットワークと vmk1 は、同じアクティ ブ/スタンバイ順序に設定されます。post\_install スクリプトを使用して設定されている場合、 vMotion VMKernel ポートは反対の順序を使用するように設定されます。これにより、直接接 続リンクの完全な使用率が確保されます。

#### 1ギガビット イーサネット スイッチ設定時の注意事項

- 次の条件で最小の1 VLAN: VMware ESXi 管理、ストレージコントローラ VM 管理および Cisco IMC 管理。
  - VMware ESXi 管理およびストレージ コントローラ VM 管理は、同じサブネットおよび VLAN に存在する必要があります
  - •専用 Cisco IMC 管理ポートは、上記の管理インターフェイスと同じ VLAN を共有できます。または、オプションで専用サブネットおよび VLAN を使用できます。別の

VLANを使用している場合、L3接続が上記の管理VLANに必要です。また、Intersight 接続要件を満たす必要があります。

- ・ゲストVMトラフィックには、追加のVLANが必要です。これらのVLANは、ESXiの追加ポートグループとして設定され、すべての接続をToRスイッチにトランクする必要があります。
  - これらの追加ゲストVMVLANはオプションです。シンプルなネットワーク設計の維持を望む環境では、ゲストVMトラフィックに上記の同じ管理VLANを使用できます。
- Intel i350 に接続されているスイッチポートは、パスが許可された適切な VLAN を使用して、トランクモードで設定する必要があります。
- 専用 Cisco IMC 管理ポートに接続されているスイッチポートは、適切な VLAN で「アクセスモード」で設定する必要があります。
- VMware vMotion トラフィックおよび Cisco HyperFlex データ トラフィックは、直接接続 LOM をトラバースするため、top of rack スイッチを利用しません。したがって、追加の VLAN がこれらのサービスには必要ありません。
  - ToR スイッチのジャンボフレームの設定は、アップストリームスイッチをトラバースする必要なく、すべてのトラフィックがローカルに残るためこのトポロジでは必要ありません。したがって、このトポロジはデフォルトで、ジャンボフレームを使用して高パフォーマンスを実現するトラフィックをvMotionします。
- スパニング ツリー PortFast トランク (トランク ポート) は、すべてのネットワーク ポート で有効にする必要があります。

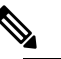

PortFastの設定に失敗すると、ESXiの起動時に断続的に切断され、物理リンク障害時に必要なネットワークの再コンバージェンスよりも長く時間がかかります。

1ギガビットイーサネットのジャンボフレーム

通常、ジャンボフレームは、ネットワーク上で転送されるパケット数を減らすために使用され ます。以下では、1GE トポロジでジャンボフレームを使用する際のガイドラインについて説 明します。

- ジャンボフレームは、追加のセットアップは必要ないため、vMotionネットワーク上で自動的に設定されます。
- ジャンボフレームを有効にするためのオプションは、ネットワーク設定ポリシーの下の HyperFlex クラスタプロファイルの下にあります。1GEトポロジを使用する場合は、展開 を開始する前にチェックボックスが有効になっていることを確認して、ジャンボフレーム を有効にすることができます。

#### 次の手順:

ネットワークの共通要件チェックリストを完了します。

### ネットワークの共通要件チェックリスト

インストールを開始する前に、お使いの環境が次の特定のソフトウェアおよびハードウェア要件を満たしていることを確認します。

#### VLAN の要件

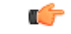

重要 予約済み VLAN ID:指定する VLAN ID は、HyperFlex ノードが接続されている Top of Rack (ToR) スイッチでサポートされている必要があります。たとえば、VLAN ID 3968~4095 は Nexus スイッチによって予約され、VLAN ID 1002~1005 は Catalyst スイッチによって予約され ています。HyperFlex で使用する VLAN ID を決定する前に、その同じ VLAN ID がスイッチで 使用可能であることを確認してください。

| ネットワーク                                      | VLAN ID             | 説明                                                                                              |
|---------------------------------------------|---------------------|-------------------------------------------------------------------------------------------------|
| 次の各ネットワークに個別のサフ                             | 「<br>ネットと VLAN を使用」 | します。                                                                                            |
| VMware ESXi および Cisco<br>HyperFlex 管理用 VLAN |                     | ESXi、HyperFlex、およびVMware<br>vCenter間の管理トラフィック用に<br>使用され、ルーティング可能であ<br>る必要があります。                 |
|                                             |                     | <ul> <li>(注) このVLANは、Intersight</li> <li>にアクセスできる必要があります(2ノードの展開には、Intersightが必要です)。</li> </ul> |
| CIMC VLAN                                   |                     | 管理 VLAN と同じまたは異なる<br>VLAN を指定できます。                                                              |
|                                             |                     | <ul> <li>(注) このVLANは、Intersight</li> <li>にアクセスできる必要があります(2ノードの展開には、Intersightが必要です)。</li> </ul> |
| HyperFlex ストレージ トラフィッ<br>ク用 VLAN            |                     | raw ストレージ トラフィック用に<br>使用されます。L2接続のみを必要<br>とします。                                                 |
| VLAN for VMware vMotion                     |                     | vMotion VLAN に使用されます。                                                                           |

| ネットワーク           | VLAN ID | 説明                                                           |
|------------------|---------|--------------------------------------------------------------|
| VM ネットワーク用の VLAN |         | VM/アプリケーション ネットワー<br>クに使用されます。                               |
|                  |         | (注) ESXiの異なる VM ポー<br>トグループでバックアッ<br>プされた複数のVLANを<br>指定できます。 |

#### サポートされている vCenter トポロジ

次の表を使用して、vCenter のサポートされているトポロジを決定します。

| トポロジ           | 説明                                                                                         | 推奨                                                                                                    |
|----------------|--------------------------------------------------------------------------------------------|----------------------------------------------------------------------------------------------------|
| シングル vCenter   | 外部サーバで実行され、サイ<br>トに対してローカル扱いとな<br>る仮想または物理vCenter。こ<br>のサーバには、管理ラックマ<br>ウントサーバを使用できま<br>す。 | 強く推奨                                                                                                    |
| 一元化された vCenter | WAN 全体の複数のサイトを管<br>理する vCenter。                                                            | 強く推奨                                                                                                    |
| ネストされた vCenter | 展開予定のクラスタ内で実行<br>される vCenter。                                                              | HyperFlex Edge クラスタのイ<br>ンストールは、vCenter がなく<br>ても先に実行できます。ま<br>た、外部 vCenter を使用して展<br>開し、クラスタに移行するこ<br>ともできます。いずれの場合<br>も、実稼働ワークロードを実<br>行する前に、クラスタを<br>vCenter サーバに登録する必要<br>があります。<br>最新情報については、『HX<br>Data Platform への vCenter 導入<br>方法』テクニカルノートを参<br>照してください。 |

#### 顧客導入情報

一般的な2ノードの HyperFlex Edge の導入の場合、9個の IP アドレスが必要です-管理ネット ワーク用の7個の IP アドレスと vMotion ネットワーク用の3個の IP アドレスです。

#### ¢

重要 すべての IP アドレスは IPv4 である必要があります。HyperFlex は IPv6 アドレスをサポートしていません。

#### **CIMC** 管理 IP アドレス

| サーバ                                                                                 | CIMC 管理 IP アドレス |
|-------------------------------------------------------------------------------------|-----------------|
| サーバ1:                                                                               |                 |
| サーバ2:                                                                               |                 |
| サブネットマスク                                                                            |                 |
| ゲートウェイ                                                                              |                 |
| DNS サーバ                                                                             |                 |
| NTP サーバ                                                                             |                 |
| <ul><li>(注) 適切な Intersight 接続を確保するため<br/>には、CIMC に NTP を設定する必要<br/>があります。</li></ul> |                 |

ネットワークの IP アドレス

 (注) デフォルトでは、HXインストーラにより、ハイパーバイザデータネットワークとストレージ コントローラ データネットワークに、169.254.X.Xの/24ネットワークとしての範囲内にある IP アドレスが自動的に割り当てられます。この IP サブネットをユーザーが設定することはで きません。

- (注)
- スパニング ツリー PortFast トランク (トランク ポート) は、すべてのネットワーク ポートで有 効にする必要があります。

PortFastの設定に失敗すると、ESXiの起動時に断続的に切断され、物理リンク障害時に必要な ネットワークの再コンバージェンスよりも長く時間がかかります。

| 管理ネットワークの <b>IP</b> アドレス |                           |
|--------------------------|---------------------------|
| (ルーティング可能であること)          |                           |
| ハイパーバイザ管理ネットワーク          | ストレージ コントローラの管理ネットワー<br>ク |

| 管理ネットワークの <b>IP</b> アドレス |          |
|--------------------------|----------|
| (ルーティング可能であること)          |          |
| サーバ1:                    | サーバ1:    |
| サーバ2:                    | サーバ2:    |
| ストレージ クラスタ管理 IP アドレス     | クラスタ IP: |
| サブネット マスク                |          |
| デフォルト ゲートウェイ             |          |

#### VMware vMotion ネットワーク IP アドレス

vMotionサービスの場合、固有のVMKernelポートを設定します。必要であれば、vMotionの管理 VLANを使用している場合は vmk0を再使用することもできます(非推奨)。

| サーバ           | vMotion ネットワークの IP アドレス(post_install スクリプトを使用して設<br>定されている) |
|---------------|-------------------------------------------------------------|
| サーバ1:         |                                                             |
| サーバ2:         |                                                             |
| サブネット マス<br>ク |                                                             |
| ゲートウェイ        |                                                             |

#### VMware vCenter の構成

(注) HyperFlex は標準ポートを介して vCenter と通信します。ポート 80 はリバース HTTP プロキシ で使用されますが、TAC のサポートを受けて変更できます。ポート 443 は vCenter SDK へのセ キュア通信に使用され、変更することはできません。

| vCenter 管理ユーザ名  |  |
|-----------------|--|
| username@domain |  |
| vCenter 管理パスワード |  |

| vCente              | rデータセンターの名前                                                              |  |
|---------------------|--------------------------------------------------------------------------|--|
| (注)                 | 既存のデータセンターオ<br>ブジェクトを使用できま<br>す。データセンターが<br>vCenterに存在しない場合<br>は、作成されます。 |  |
| VMwar<br>グクラ<br>スタの | re vSphere コンピューティン<br>スタおよびストレージクラ<br>名前                                |  |
| (注)                 | vCenterに表示されるクラ<br>スタ名。                                                  |  |

ポート要件

¢

**重要 Intersight**の接続性(25ページ)に記載されている前提条件に加えて、次のポート要件も満た していることを確認します。

ネットワークがファイアウォールの背後にある場合は、標準のポート要件に加え、VMware に は VMware ESXi および VMware vCenter に対するポートが推奨されます。

- CIP-M は、クラスタ管理 IP に使用します。
- SCVM は、コントローラ VM の管理 IP です。
- ESXi は、ハイパーバイザの管理 IP です。

HyperFlex ソリューションのコンポーネント通信に必要なポートの包括的なリストは、HX Data Platform Security Hardening Guide の付録 A に記載されています。

ρ

**ヒント** 標準設定がなく、異なるポート設定が必要な場合は、環境のカスタマイズについて、表 C-5 ポートのリテラル値を参照してください。

ネットワーク サービス

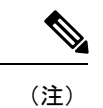

- DNS サーバと NTP サーバは、HX ストレージクラスタの外側に配置する必要があります。
  - •現時点では、信頼性の高いソースを提供するには、内部でホストされている NTP サーバ を使用してください。
  - ・すべての DNS サーバは、展開を開始する前に、ESXiの各ホストについて順方向(A)および逆方向(PTR)の DNS レコードを事前設定しておく必要があります。DNS を前もって正しく設定しておけば、ESXiホストを、IP アドレスではなく FQDN で vCenter に追加できます。

この手順をスキップした場合には、ホストは IP アドレスで vCenter インベントリに追加され、ユーザは「vCenter クラスタのノードの識別方法を IP から FQDN に変更する」で説明 されている手続きに従って、FQDN に変換することが必要になります。

| DNS サーバ                                                                                                    |  |
|----------------------------------------------------------------------------------------------------|--|
| <primary address,<br="" dns="" ip="" server="">Secondary DNS Server IP address,<br/>&gt;</primary>           |  |
| NTPサーバ<br><primary address,<br="" ip="" ntp="" server="">Secondary NTP Server IP address,<br/>&gt;</primary> |  |
| タイムゾーン<br>例:US/Eastern、US/Pacific                                                                            |  |

#### コネクテッド サービス

| コネクテッドサービスの <b>有効化</b><br>(推奨)  |  |
|---------------------------------|--|
| [はい(Yes)] または [いいえ<br>(No)] が必要 |  |
| サービス要求通知用の電子メー<br>ル             |  |
| 例:name@company.com              |  |

#### **Proxy Server**

• Intersight への直接接続が使用できない場合、プロキシサーバの使用は任意です。

- プロキシを使用する場合は、サーバを Intersight アカウントに要求するためにプロキシを 使用するように、各サーバのデバイス コネクタを設定する必要があります。さらに、 HyperFlex Data Platform を正常にダウンロードできるようにするには、HX クラスタ プロ ファイルでプロキシ情報を指定する必要があります。
- ・ユーザー名/パスワードの使用はオプションです。

| <b>プロキシが必要です:</b> イエスま<br>たはノー |  |
|--------------------------------|--|
| Proxy Host                     |  |
| プロキシポート(Proxy Port)            |  |
| Username                       |  |
| パスワード                          |  |

### ゲスト VM トラフィック

ゲストVMトラフィックに関する考慮事項は、トポロジの選択に基づいて上記に示されます。 通常、正しい vSwitch に適用される限り、必要に応じてゲスト ポート グループを作成できま す。

 10/25GE トポロジ: vswitch-hx-vm-network を使用して、新しい VM ポート グループを作成 します。

Post\_install スクリプトを実行して、クラスタ内のすべてのホスト上で正しい vSwitches に自動 的に VLAN を追加することを推奨します。後ほど、任意の時点で新しいゲスト VLAN をクラ スタに追加するには、hx\_post\_install --vla (スペースの後には 2 つのダッシュ)を実行します。

残りの vmnic またはサードパーティ製のネットワーク アダプタを使用する追加の vSwitches が 作成される場合があります。HyperFlex によって定義された vSwitches に変更が加えられないよ うに注意する必要があります。

(注)

ユーザーが作成した追加のvSwitchesは、管理者単独で責任を有し、HyperFlexによって管理されません。

### Intersight の接続性

Intersight の接続性に関する次の前提条件を考慮してください。

 HX サーバのセットに HX クラスタをインストールする前に、対応する Cisco IMC インス タンスのデバイスコネクタが Cisco Intersight に接続するように適切に設定され、登録され ていることを確認します。

- •インストールフェーズ中のポート 80、443、および 8089 を介した CIMC と vCenter 間の通信。
- ・すべてのデバイスコネクタは、svc.intersight.com を適切に解決でき、かつポート 443 のア ウトバウンドで開始されるHTTPS 接続を許可する必要があります。現在のHXインストー ラバージョンでは、HTTP プロキシの使用がサポートされています。
- ・すべてのコントローラの VM 管理インターフェイスは、svc.intersight.com を適切に解決で き、ポート 443 のアウトバウンドで開始される HTTPS 接続を許可する必要があります。
   現在の HX インストーラ バージョンは、インターネットへの直接接続がない場合、HTTP プロキシの使用をサポートしています。
- IP 接続 (L2 または L3) は、各サーバの CIMC 管理 IP から次のすべてに必要です。ESXi 管 理インターフェイス、HyperFlex コントローラ VM 管理インターフェイス、vCenter サー バ。このパスのファイアウォールは、『Hyperflex Hardening ガイド』で説明されている必 要なポートを許可するように設定する必要があります。
- HXDP リリース 3.5(2a) 以降、Intersight インストーラでは、HyperFlex サーバ上に工場出荷 時にインストールされるコントローラ VM が不要になりました。

同じサーバに HyperFlex を再展開する場合、新しいコントローラ VM を Intersight からすべ ての ESXi ホストにダウンロードする必要があります。これには、各 ESXi ホストが svc.intersight.com を解決し、ポート 443 上の発信側で開始した HTTPS 接続を許可すること が必要です。コントローラ VM のダウンロードにプロキシサーバを使用することはサポー トされており、必要に応じて HyperFlex クラスタ プロファイルで設定できます。

クラスタの展開後、継続的な管理のためにIntersight内で新しいHXクラスタが自動的に登録されます。

### Cisco HyperFlex Edge 非表示クラウド監視

Cisco Hyperflex Edge 非表示クラウド監視は、監視 VM または調停ソフトウェアの必要性を排除 する、Cisco Hyperflex Edge の導入における革新的なテクノロジーです。

Cisco Hyperflex Edge 非表示クラウド監視は、2 ノード HX Edge 導入にのみ必要です。監視に は、追加のインフラストラクチャ、セットアップ、設定、バックアップ、パッチ、または管理 は必要ありません。この機能は、2 ノード HyperFlex Edge のインストールの一部として自動的 に設定されます。リモート サイトでのアウトバウンド アクセスは、相互に接続するために存 在している必要があります (Intersight.com または Intersight 仮想アプライアンス)。HyperFlex Edge 2 ノード クラスタは、この接続が確立されていないと動作しません。

クラウド監視機能の利点、運用、および障害のシナリオの詳細については、次を参照してくだ さい。https://www.cisco.com/c/dam/en/us/products/collateral/hyperconverged-infrastructure/ hyperflex-hx-series/whitepaper-c11-741999.pdf

### Cisco Hyperflex Edge サーバの注文

Cisco HyperFlex Edge サーバを注文する場合は、HyperFlex Edge 仕様シートの説明に従って、正 しいコンポーネントを選択してください。ネットワークトポロジの選択に注意して、目的の設 定と一致することを確認します。ネットワークトポロジの PID 選択の詳細については、仕様 シートの補足資料セクションを参照してください。

### 3および4ノードネットワークトポロジ

### 3ノードまたは4ノードのネットワークトポロジの選択

Cisco HyperFlex Edge の3 ノードおよび4 ノードのクラスタは、Cisco Intersight またはオンプレ ミスのインストーラ VM のいずれかを使用して展開できます。Cisco Intersight は、高度なマル チクラスタ モニタリングおよび管理機能を提供します。Cisco Intersight HyperFlex インストー ラが推奨されるインストーラであり、可能な場合は常に使用する必要があります。

Cisco HyperFlex エッジは、1 ギガビット イーサネット (GE) と 10/25 GE インストール オプ ションの両方を提供します。どちらのトポロジも、高度なネットワークの柔軟性と冗長性を実 現するため、シングル トップオブラック (ToR) およびデュアル ToR スイッチ オプションを サポートしています。クラスタに最適なトポロジを決定する際には、次の点を考慮してくださ い。

- ・パフォーマンスの向上と将来のノード拡張機能のため、10/25GEトポロジを強く推奨します。
- •1GEトポロジは、ノード拡張を必要としないクラスタ用に使用するため、またToRスイッ チに使用可能な10GEポートがない場合のために用意されています。

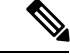

(注) ネットワークトポロジは、初期展開時に選択され、完全な再インストールなしで変更または アップグレードすることはできません。将来のニーズを念頭に置いて、ネットワークトポロジ を慎重に選択してください。

開始するには、ネットワークトポロジを選択します。

- •10 または 25 ギガビット イーサネット トポロジ (28 ページ)
- •1 ギガビット イーサネット トポロジ (35 ページ)

10/25GEまたは1GE ToR 物理ネットワークとケーブルのセクションが完了したら、ネットワークの共通要件チェックリスト (19ページ) に進みます。

#### 10 または 25 ギガビット イーサネット トポロジ

10 または 25 ギガビット イーサネット (GE) スイッチ トポロジは、スイッチ (デュアルまたは スタック構成のスイッチを使用している場合)、リンクおよびポートの障害から保護する、フ ル冗長型のデザインを提供します。10/25GE スイッチは、1 台または2 台のスタンドアロンス イッチとして、またはスイッチ スタック構成で使用することができます。

#### 10/25 ギガビット イーサネット トポロジ向けの Cisco IMC 接続

3 ノードおよび4 ノード 10/25 ギガビットイーサネット (GE) トポロジに、次の Cisco IMC 接続 オプションのいずれかを選択します。

- 専用の1GE Cisco IMC 管理ポートを使用することが推奨されます。このオプションには追加のポートとケーブルが必要ですが、ネットワークの競合を防ぎ、各物理サーバへのアウトオブバンドアクセスを常にオンにすることができます。
- ・共有 LOM 拡張モード (EXT)の使用。このモードでは、シングルワイヤ管理が使用され、 Cisco IMC トラフィックが 10/25GE VIC 接続に多重化されます。このモードで操作する場合、トラフィックの複数のストリームが同じ物理リンク上で共有され、妨害のない到達可能性は保証されません。この展開オプションは推奨されません。
  - ファブリックインターコネクトベース環境では、シングルワイヤ管理を使用する場合、内蔵QpSによりCiscoIMCおよびサーバ管理への妨害のないアクセスが保証されます。HyperFlex Edge環境では、QoSが適用されないため、専用管理ポートの使用が 推奨されます。

上記の Cisco IMC 接続の選択にかかわらず、同様の Cisco UCS C シリーズ サーバについては、 『サーバ設置およびサービス ガイド』の次の手順に従い、Cisco IMC に IPv4 管理アドレスを 割り当てる必要があります。HyperFlex は IPv6 アドレスをサポートしていません。

#### 10/25GE トポロジ用物理ネットワークおよびケーブル接続

VLAN機能を備えたマネージドスイッチ(1または2)が必要です。Ciscoは、Catalystおよび Nexusスイッチングプラットフォームのリファレンス構成を完全にテストし、提供します。これらのスイッチのいずれかを選択すると、最高レベルの互換性が提供され、円滑な展開とシームレスな継続的運用が可能になります。

デュアルスイッチの設定には、スイッチの障害、リンクの障害、ポートの障害から保護する完 全な冗長性を備えた、少し複雑なトポロジが含まれます。スタンドアロンまたはスタック構成 が行われている2つのスイッチと、2つの10/25GEポート、CIMC管理用の1つの1GEポー ト、サーバごとに1つのCisco VIC1457が必要です。トランクポートは、唯一サポートされて いるネットワークポート設定です。

シングル スイッチの設定では、サーバごとに1台のスイッチ、2つの10/25GE ポート、CIMC 管理の1GE ポート、1個の Cisco VIC 1457 のみを必要とするシンプルなトポロジが実現しま す。スイッチレベルの冗長性は提供されませんが、すべてのリンク/ポートおよび関連するネッ トワーク サービスは完全に冗長であり、障害を許容することができます。

#### 10 および 25GE トポロジ両方の要件

次の要件は両方の10/25GEトポロジに共通であり、展開を開始する前に満たす必要があります。

- ・サーバごとの専用1ギガビットイーサネット(GE) Cisco IMC 管理ポート(推奨)
  - HyperFlex ノードごとに専用 Cisco IMC 管理ポート (お客様が提供) 用の1 個の1GE ToR スイッチ ポートと、1 個 (1 個) のカテゴリ 6 イーサネット ケーブル
- Cisco VIC 1457 (各サーバの MLOM スロットに取り付けられている)
  - ・旧世代の Cisco VIC ハードウェアは、2 ノードまたは 4 ノードの HX Edge クラスタで はサポートされていません。
  - HyperFlex ノードごとに2個の10GE ToR スイッチポートおよび4個の10GE SFP+またはSFP28ケーブル(お客様が提供。選択したケーブルがスイッチモデルと互換性があることを確認します。)
  - Cisco VIC 1457 は、Cisco HyperFlex リリース 4.0(1a) 以降で 10GE インターフェイスの 速度をサポートしています。
  - Cisco VIC 1457 は Cisco HyperFlex リリース 4.0(2a) 以降で 25GE インターフェイスの速度をサポートしています。
  - 40GE インターフェイスの速度はサポートされておらず、Cisco VIC 1457 ではサポートされていません。

#### 25GE を使用した HX Edge クラスタの要件

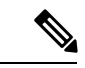

 (注) 25GE モードを使用するには、通常、選択したケーブルのタイプと長さに応じて、前方誤り訂正 (FEC)を使用する必要があります。デフォルトでは、VIC 1400 シリーズは CL91 FEC モード で設定されます (Cisco IMC UI で使用可能な場合、FEC モード「auto」は CL91 と同じです)。 自動 FEC ネゴシエーションはサポートされません。特定のスイッチでリンクステートをアップにするには、この FEC モードに合わせて手動で設定する必要があります。リンクをアップ にするには、スイッチと VIC ポートの両方で FEC モードが一致している必要があります。使用中のスイッチが CL91をサポートしていない場合、スイッチで使用可能な FEC モードと一致 させて、VIC ポートが CL74を使用するように設定できます。これには、[VIC 設定 (VIC configuration)] タブの [CIMC UI] で、手動で FEC モードを変更する必要があります。HyperFlex Edge の展開は、スイッチと VIC ポートからリンク ステートがアップになったと報告されるまで、開始しないでください。CL74 は FC-FEC (ファイアコード) とも呼ばれ、CL91 は RS-FEC (リード ソロモン) とも呼ばれています。Cisco IMC GUI を使用して VIC で設定されている FEC モードを変更する方法については、『CISCO UCS C シリーズ Integrated Management Controller リリース 4.1 GUI コンフィギュレーション ガイド』を参照してください。

物理的なケーブル接続を続行するには、シングルスイッチまたはデュアルスイッチの設定を 選択します。 10/25 ギガビット イーサネット デュアル スイッチの物理的なケーブル接続

**警告** 適切なケーブル配線は、ネットワークの完全な冗長性を確保するために重要です。

デュアルスイッチの設定には、スイッチの障害、リンクの障害、ポートの障害から保護する完 全な冗長性を備えた、少し複雑なトポロジが含まれます。HyperFlex ノードごとに、スタンド アロンまたはスタック構成の2つのスイッチ、および2x10GE ポート、1x1GE ポート(専用 CIMC)、および1xCisco VIC 1457 MLOM カードが必要です。トランク ポートは、唯一サポー トされているネットワーク ポート設定です。

冗長性を追加するためデュアル ToR を使用して展開する場合 (ビジュアル レイアウトについては、次の図を参照してください)。

#### アップストリーム ネットワークの要件

- VLAN 機能を備えた2台のマネージドスイッチ(スタンドアロンまたはスタック構成)
- HyperFlex ノードごとに 2 x 10GE ポートおよび 1 x 1GE ポート。

10/25GEポートはすべてトランクで、適用可能なすべてのVLANを許可する必要がありま す。専用の CIMC ポートに接続すると、すべての 1GE ポートがトランキングまたはアク セス モードになることがあります。

- ジャンボフレームを設定する必要はありません。
- Cisco Integrated Management Controller (CIMC) へのアクセスを中断させないために、すべてのポートに PortFast トランクを設定する必要があります。
- 専用の Cisco IMC を使用している場合は、各サーバ (サーバの背面に「M」というラベル が付いている)の 1GE 管理ポートを2つのスイッチのいずれかに接続します。
- Cisco VIC の4つの10/25GE ポートのうち1個を、各サーバから同じToR スイッチに接続 します。
  - ・同じスイッチに接続するには、各サーバで同じポート番号を使用します。

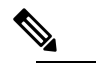

(注)同じ VIC ポート番号を使用しない場合、サーバ間のトラフィックに対して余分なホップが発生し、2つのスイッチ間で不必要に帯域幅が消費されます。

- Cisco VIC の2番目の10/25GE ポートを、各サーバからもう一方のToRスイッチに接続します。同じスイッチに接続するには、各サーバで同じポート番号を使用します。
- クラスタのインストール前に追加の10/25GEポートを接続しないでください。クラスタ展 開後、追加で2つの10/25GEポートをゲストVMトラフィックにオプションで使用することができます。

#### 3 & 4 Node Edge - Dual 10/25GE ToR Switches

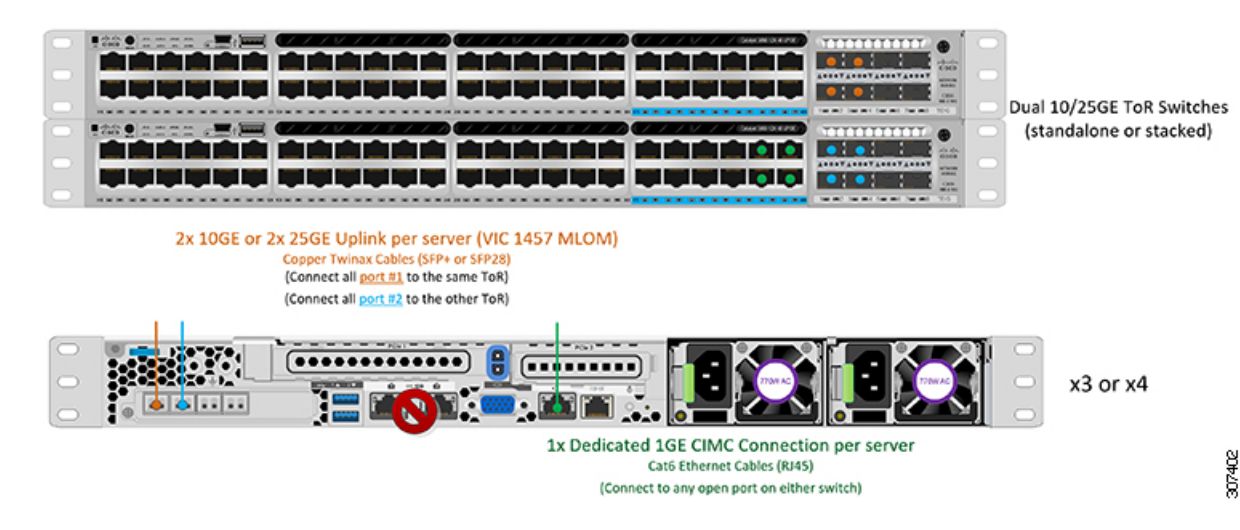

10/25 ギガビット イーサネット シングル スイッチの物理的なケーブル接続

警告 適切なケーブル配線は、ネットワークの完全な冗長性を確保するために重要です。

シングルスイッチの設定では、サーバごとに1台のスイッチ、2台の10/25GE ポート、1台の 1GE ポートのみを必要とするシンプルなトポロジが実現します。リンク レベルの冗長性は、 すべての HyperFlex ネットワーク サービスに提供されます。ただし、単一の ToR スイッチで 動作している場合、スイッチ レベルの冗長性は提供されません。トランク ポートは、唯一サ ポートされているネットワーク ポート設定です。

1 個の ToR を使用して展開する場合 (ビジュアル レイアウトについては、次の図を参照してく ださい)。

- 専用の Cisco IMC を使用している場合は、各サーバ (サーバの背面にある「M」というラベルが付いた)の 1GE 管理ポートをスイッチまたはアウトオブバンド管理スイッチに接続します。
- Cisco VIC の4つの10/25GE ポートのうち2つを、各サーバから同じToR スイッチに接続します。
- クラスタのインストール前に追加の10/25GEポートを接続しないでください。クラスタ展 開後、追加で2つの10/25GEポートをゲストVMトラフィックにオプションで使用するこ とができます。

×

#### 3 および4ノード 10/25 ギガビット イーサネット トポロジの仮想ネットワーク設計

このセクションでは、仮想ネットワークセットアップについて説明しています。HyperFlex 展開プロセスにより自動で仮想ネットワークがセットアップされるため、アクションは必要あり

ません。これらの詳細は、情報およびトラブルシューティング目的で下記に記載されていま す。

#### 仮想スイッチ

vSwitch が 4 つ必要です。

- vswitch-hx-inband-mgmt: ESXi 管理 (vmk0) 、ストレージ コントローラ管理ネットワー ク
- vswitch-hx-storage-data: ESXiストレージインターフェイス(vmk1)、HXストレージコントローラデータネットワーク
- **vmotion** : vMotion インターフェイス (vmk2)
- vswitch-hx-vm-network : VM ゲスト ポート グループ

ネットワーク トポロジ:

×

#### フェールオーバーの順序:

- vswitch-hx-inband-mgmt: vSwitch 全体がアクティブ/スタンバイに設定されます。デフォルトでは、すべてのサービスが1つのアップリンクポートを使用し、必要に応じてフェールオーバーされます。
- vswitch-hx-storage-data: HyperFlex ストレージデータネットワークとvmk1は、インバン ド管理およびvmotion vSwitchesとしての逆のフェールオーバー順序を使用して、トラフィッ クの負荷分散を行います。
- vmotion: vMotion VMKernel ポート (vmk2) は post\_install スクリプトの使用時に設定され ます。フェールオーバーの順序は、アクティブ/スタンバイに設定されます。
- vswitch-hx-vm-network: vSwitch がアクティブ/アクティブに設定されます。必要に応じて、個々のポートグループを上書きできます。

#### 10/25 ギガビット イーサネット スイッチ設定時の注意事項

最低でも3つの VLAN が必要です。

- 次の条件で1 VLAN: VMware ESXi 管理、ストレージ コントローラ VM 管理および Cisco IMC 管理。
  - VMware ESXi 管理およびストレージ コントローラ VM 管理は、同じサブネットおよび VLAN に存在する必要があります
  - 専用 Cisco IMC 管理ポートは、上記の管理インターフェイスと同じ VLAN を共有できます。または、オプションで専用サブネットおよび VLAN を使用できます。別の
VLANを使用している場合、L3 接続が上記の管理 VLAN に必要です。また、Intersight 接続要件を満たす必要があります (Cisco Intersight による管理)。

- Cisco IMC 管理の共有 LOM 拡張モードを使用する場合は、専用の VLAN が推奨されます。
- Cisco HyperFlex のストレージトラフィック用1VLAN これは、独立した、またはルーティングされていない VLAN である必要があります。固有である必要があり、管理 VLAN と 重複することはできません。
- •vMotion トラフィック用 1 VLAN これは、独立した、またはルーティングされていない VLAN にすることができます。

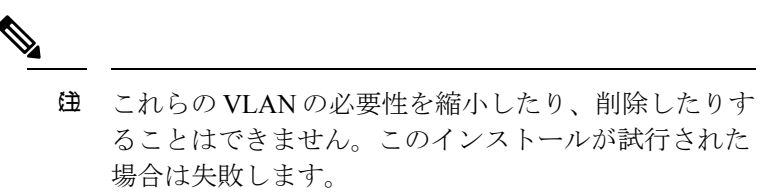

- ・ゲストVMトラフィックには、追加のVLANが必要です。これらのVLANは、ESXiの追加ポートグループとして設定され、ToRスイッチでポートに面するすべての接続をトランクおよび許可する必要があります。
  - これらの追加ゲストVMVLANはオプションです。シンプルなネットワーク設計の維持を望む環境では、ゲストVMトラフィックに上記の同じ管理 VLAN を使用できます。

钮 Cisco VIC の特性は、同じ物理ポートから複数の vNICsから切り離されているため、同じホスト上で 実行されているインターフェイスまたはサービス にL2で通信するために、vswitch-hx-vm-network上 でゲスト VM トラフィックを設定することはでき ません。a)別のVLANを使用しL3ルーティングを 実行するか、b)管理インターフェイスへのアクセ スが必要なゲスト VM が vswitch-hx-inband-mgmt vSwitchに配置されていることを推奨します。一般 に、vm-network vSwitch を除き、ゲスト VM を HyperFlex で設定された vSwitches のいずれにも配 置しないでください。使用例としては、いずれか のノードでvCenterを実行する必要があり、実行し ているESXiホストを管理するための接続が必要な 場合などがあります。この場合は、上記の推奨事 項のいずれかを使用して、接続が中断されないよ うにします。

- Cisco VIC に接続されているスイッチポートは、パスが許可された適切な VLAN を使用して、トランクモードで設定する必要があります。
- 専用 Cisco IMC 管理ポートに接続されているスイッチポートは、適切な VLAN で「アクセスモード」で設定する必要があります。
- すべてのクラスタトラフィックは、10/25GEトポロジ内のToRスイッチを通過します。
- スパニング ツリー PortFast トランク (トランク ポート) は、すべてのネットワーク ポート で有効にする必要があります。

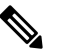

PortFastの設定に失敗すると、ESXiの起動時に断続的に切断され、物理リンク障害時に必要なネットワークの再コンバージェンスよりも長く時間がかかります。

### その他の考慮事項

- 必要に応じて、HX Edge ノードにサードパーティ製のNICカードをさらにインストールで きます。ネットワークガイドへのリンクについては、第1章の項を参照してください。
- VIC以外のすべてのインターフェイスは、インストールが完了するまでシャットダウンするか、ケーブルを切断している必要があります。
- MLOM スロットでは、HX Edge ノードごとに1つの VIC のみがサポートされます。PCIe ベース VIC アダプタは、HX Edge ノードではサポートされていません。

10/25 ギガビット イーサネットのジャンボ フレーム

通常、ジャンボフレームは、ネットワーク上で送信されるパケット数を減らし、効率を向上さ せるために使用されます。以下では、10/25GEトポロジでジャンボフレームを使用する際のガ イドラインについて説明します。

- ジャンボフレームを有効にするオプションは、最初のインストール中にのみ提示され、後 で変更することはできません。
- ジャンボフレームは不要です。ジャンボフレームをオプトアウトする場合は、すべての ネットワークスイッチで MTUを 1500 バイトに設定したままにします。
- ・最適なパフォーマンスのために、ジャンボフレームをオプションで有効にできます。フルパス MTU が 9000 バイト以上であることを確認します。ジャンボ フレームを有効にする場合は、次の点に注意してください。
  - デュアルスイッチセットアップを実行する場合、すべてのスイッチインターコネクトおよびスイッチアップリンクでジャンボフレームが有効であることが不可欠です。 フルパス MTUを確認しないと、リンクまたはスイッチの失敗後、トラフィックのパスが許可されない場合にクラスタがオフになる可能性があります。
  - HyperFlex インストーラは、ノードのいずれかでスタンバイ リンクを使用するため、 フェールオーバーを強制する初期展開で、ワンタイムテストを実行します。スイッチ

のケーブル接続が適切に行われている場合、エンドツーエンドパス MTU をテストします。障害が検出された場合、この警告をバイパスしないでください。問題を修正し、インストーラを再試行して、検証チェックに合格するようにしてください。

- これらの理由と削除が複雑なため、デュアルスイッチセットアップを使用する場合 はジャンボフレームを無効にすることをお勧めします。
- ジャンボフレームを有効にするためのオプションは、ネットワーク設定ポリシーの下の HyperFlex クラスタプロファイルの下にあります。ボックスをチェックすると、ジャンボ フレームが有効になります。ボックスをチェックしないと、ジャンボフレームは無効のま まになります。

#### 次の手順:

ネットワークの共通要件チェックリスト (44 ページ)を完了します。

### 1ギガビット イーサネット トポロジ

1ギガビットイーサネット(GE)スイッチトポロジは、要件に応じて2つの設計を提供します。 デュアルスイッチ設計は、スイッチ(デュアルまたはスタックスイッチを使用している場合)、 リンクおよびポートの障害からネットワークを保護する完全な冗長設計です。他の単一スイッ チトポロジではネットワークの冗長性が提供されないため、実稼働クラスタには推奨されませ ん。

### 1 ギガビット イーサネット トポロジ用 Cisco IMC 接続

3 ノードおよび 4 ノード 10 ギガビット イーサネット (GE) トポロジに、次の Cisco IMC 接続オ プションのいずれかを選択します。

- 専用の1GE Cisco IMC 管理ポートを使用することが推奨されます。このオプションには追加のポートとケーブルが必要ですが、ネットワークの競合を防ぎ、各物理サーバへのアウトオブバンドアクセスを常にオンにすることができます。
- ・共有 LOM 拡張モード (EXT)の使用。このモードでは、シングル ワイヤ管理が使用され、 Cisco LOM トラフィックが 1GE VIC 接続に多重化されます。このモードで操作する場合、 トラフィックの複数のストリームが同じ物理リンク上で共有され、妨害のない到達可能性 は保証されません。この展開オプションは推奨されません。
  - ファブリック インターコネクトベース環境では、シングル ワイヤ管理を使用する場合、内蔵 QpS により Cisco IMC およびサーバ管理への妨害のないアクセスが保証されます。HyperFlex Edge 環境では、QoS が適用されないため、専用管理ポートの使用が 推奨されます。

上記の Cisco IMC 接続の選択にかかわらず、同様の Cisco UCS C シリーズ サーバについては、 『サーバ設置およびサービス ガイド』の次の手順に従い、Cisco IMC に IPv4 管理アドレスを 割り当てる必要があります。HyperFlex は IPv6 アドレスをサポートしていません。

#### 3および4ノード1ギガビット イーサネット トポロジの仮想ネットワーク設計

このセクションでは、仮想ネットワークセットアップについて説明しています。HyperFlex展開プロセスにより自動で仮想ネットワークがセットアップされるため、アクションは必要ありません。これらの詳細は、情報およびトラブルシューティング目的で下記に記載されています。

### 仮想スイッチ

各 ESXi ホストで推奨される設定では、次のネットワークを切り分ける必要があります。

- ・管理トラフィック ネットワーク
- ・データ トラフィック ネットワーク
- vMotion ネットワーク
- VM ネットワーク

最小ネットワーク構成では、最小限で次の2つの個別ネットワークが必要です。

- 管理ネットワーク(vMotion と VM ネットワークを含む)
- データネットワーク(ストレージトラフィック用)

それぞれのネットワークに対応する2つのvSwitch が必要です。

- vswitch-hx-inband-mgmt: ESXi 管理 (vmk0)、HyperFlex ストレージ コントローラ管理、 VM ゲスト ポートグループ
- ・**vswitch-hx-storage-data**—HyperFlex ESXi ストレージインターフェイス (vmk1)、HyperFlex ストレージ データ ネットワーク、vMotion (vmk2)。

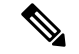

(注) シングルスイッチの設定を使用して HyperFlex Edge を導入すると、ストレージデータ vSwitch および関連付けられたポートグループのフェールオーバー順序(スタンバイアダプタのみ追加 された状態)が表示されます。アクティブアダプタが不足している場合でも、それが原因でク ラスタに機能上の問題が生じることはありません。フェールオーバー順序はインストールプロ セスで設定された順序のままにしておくことを推奨します。

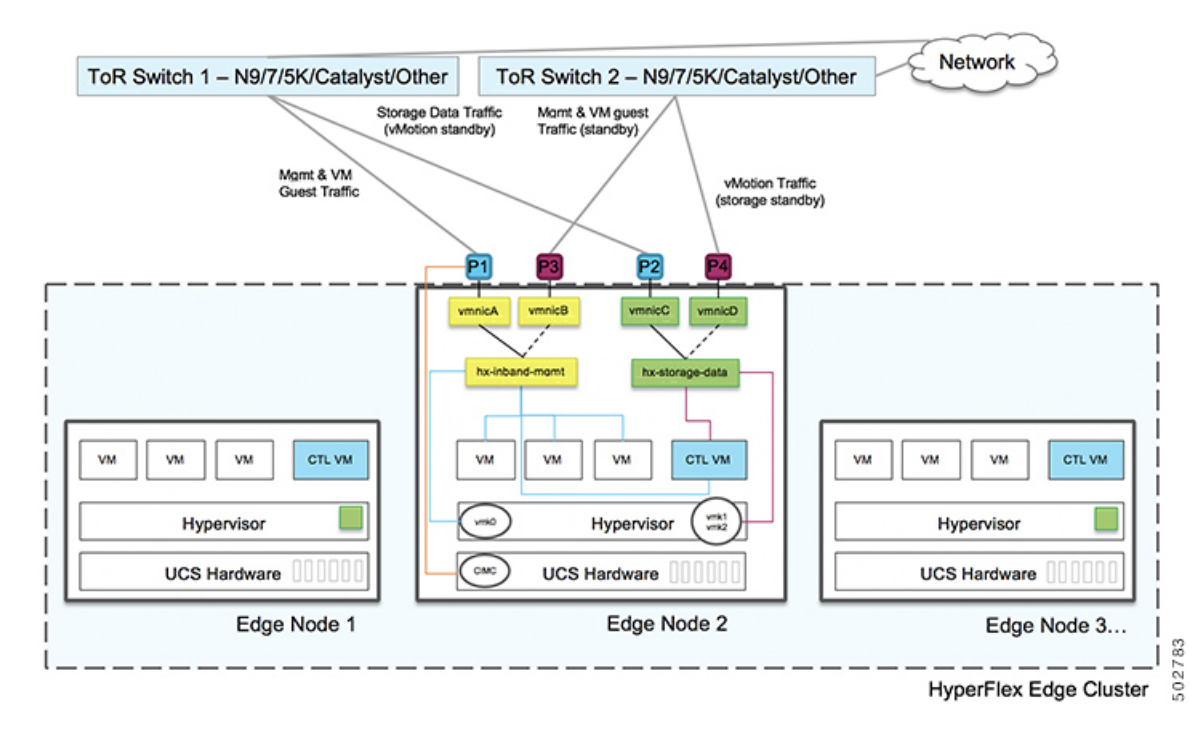

ネットワーク トポロジ: デュアル スイッチの設定

ネットワーク トポロジ: シングル スイッチの設定

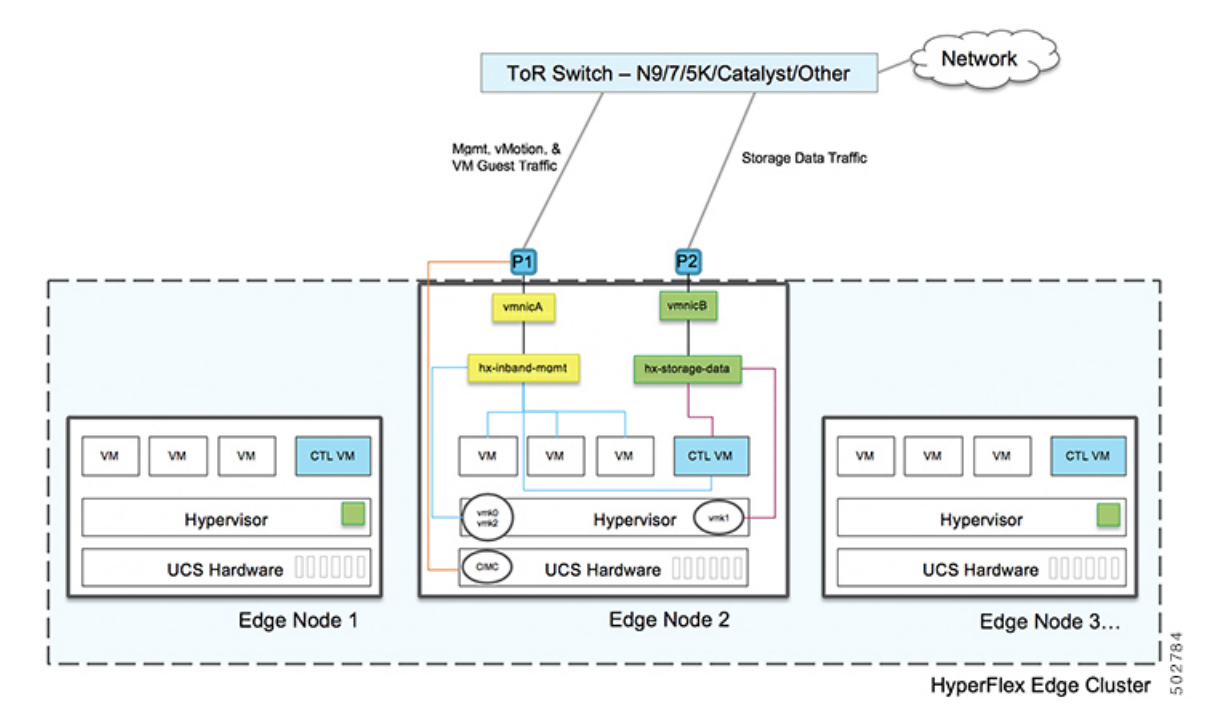

フェールオーバー順序:-デュアルスイッチ設定のみ:

vswitch-hx-inband-mgmt:2つのアップリンク上で、vSwitch 全体がアクティブ/スタンバイに 設定されます。デフォルトでは、すべてのサービスが1つのアップリンクポートを使用し、必 要に応じてフェールオーバーされます。VMポートグループのフェールオーバー順序は、必要 に応じて、かつより適切なロードバランシングになるようにオーバーライドできます。

vswitch-hx-storage-data: HyperFlex ストレージデータ ネットワークと vmk1 は、同じアクティ ブ/スタンバイ順序に設定されます。post\_install スクリプトを使用して設定されている場合、 vMotion VMKernel ポートは反対の順序を使用するように設定されます。これにより、直接接 続リンクの完全な使用率が確保されます。

#### 1GE トポロジ用物理ネットワークおよびケーブル接続

VLAN 機能を備えたマネージドスイッチ(1または2)が必要です。Cisco は、Cisco Catalyst および Cisco Nexus スイッチング プラットフォームのリファレンス構成を完全にテストし、提供します。これらのスイッチのいずれかを選択すると、最高レベルの互換性が提供され、円滑な展開とシームレスな継続的運用が可能になります。

デュアルスイッチのケーブル接続には、スイッチの障害、リンクの障害、スイッチポートの 障害、LOM/PCIe NIC HWの障害から保護する完全な冗長性を備えた、少し複雑なトポロジが 含まれます。サーバごとに、スタンドアロンまたはスタック構成が行われている2つのスイッ チ、クラスタおよび VMトラフィックに4個の1GEポート、CIMC 管理に1個の1GEポート、 1個の Inteli350 PCIe NIC が必要です。トランクポートは、唯一サポートされているネットワー クポート設定です。

シングルスイッチの設定では、1台のスイッチを必要とするシンプルなトポロジ、クラスタと VM トラフィック用に2個の1GEポート、CIMC管理用に1個の1GEポートを提供し、追加 の PCIe NIC は必要ありません。リンクまたはスイッチの冗長性はありません。サポートされ ている2つのネットワークポート設定は、アクセスポートとトランクポートです。

(注) 冗長性の欠如により、シングルスイッチ1GE設定は非実稼働環境に対してのみ推奨されます。

物理的なケーブル接続を続行するには、シングルスイッチまたはデュアルスイッチの設定を 選択します。

1ギガビットイーサネットデュアルスイッチケーブル接続

A

警告 適切なケーブル配線は、ネットワークの完全な冗長性を確保するために重要です。

展開を開始する前に、次の要件を満たす必要があります。

- ・サーバごとの専用1ギガビットイーサネット(GE)Cisco IMC 管理ポート(推奨)
  - HyperFlex サーバごとに専用 Cisco IMC 管理ポート (お客様が提供) 用の1 個の1GE ToR スイッチ ポートと、1 個のカテゴリ 6 イーサネット ケーブル

- Intel i350 PCIe NIC [HX-UCSC-PCIE-IRJ45] (各サーバの PCIe スロットに取り付け済み)。
  - このNICは発注時に選択して、工場出荷時に取り付けることができます。個別に発注した場合は現場でNICを取り付けます。単一のソケット CPU 設定をサポートしているため、ライザ#1 または#2 を使用できますが、ライザ#1 の使用を推奨します。
  - HyperFlex サーバごとに 2 個の 1GE ToR スイッチ ポートと、2 個のカテゴリ 6 イーサ ネット ケーブル (お客様が提供)。
  - Cisco VIC はこのトポロジでは使用されません
  - MLOM フォーム ファクタの Intel i350 はサポートされていません。
- Intel x550 Lan-on-motherboard LOM (Cisco UCS マザーボードに内蔵)
  - HyperFlex サーバごとに 2 個の 1GE ToR スイッチ ポートと、2 個のカテゴリ 6 イーサ ネット ケーブル (お客様が提供)。

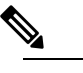

注 このトポロジでは、IGE 速度のみサポートされています。10GbaseT スイッチを使用した 10GE LOMポートは、サポートされていません。代わりに、IGE の速度を手動で設定するか、このガイドで説明されているサポートされている10GE トポロジのいずれかを使用します。

冗長性を追加するためデュアル ToR を使用して展開する場合。

- 専用の Cisco IMC を使用している場合は、各サーバ (サーバの背面に「M」というラベル が付いている)の 1GE 管理ポートを2つのスイッチのいずれかに接続します。
- ・全サーバ上の両方の統合済みLan-on-motherboard (LOM) ポートを同じToR スイッチに接続 します。

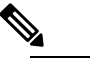

注 冗長性は vSwitch レベルで確保され、統合済み LOM からの1つのアップリンクポート、および各 vSwitch の PCIe NIC からの1つのアップリンクポートが含まれます。LOMポートを異なるスイッチに接続しないでください。

• i350 NIC の 4 つの 1GE ポートのうち 2 つを、各サーバから同じ ToR スイッチに接続しま す。同じスイッチに接続するには、各サーバで同じポート番号を使用します。

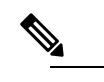

は 同じポート番号を使用しない場合、サーバ間のトラ フィックに対して余分なホップが発生し、2つのスイッ チ間で不必要に帯域幅が消費されます。

クラスタのインストール前に、i350 NIC から 2 つ以上の 1GE ポートを接続しないでください。クラスタの導入後、ゲスト VM トラフィック用に追加で 2 つの 1GE ポートをオプションで使用できます。追加の使用可能なNIC ポートの使用に関するガイドラインについては、『Cisco HyperFlex Systems: ネットワーキングトポロジ』を参照してください。

3 & 4 Node Edge – Dual 1GE ToR Switches

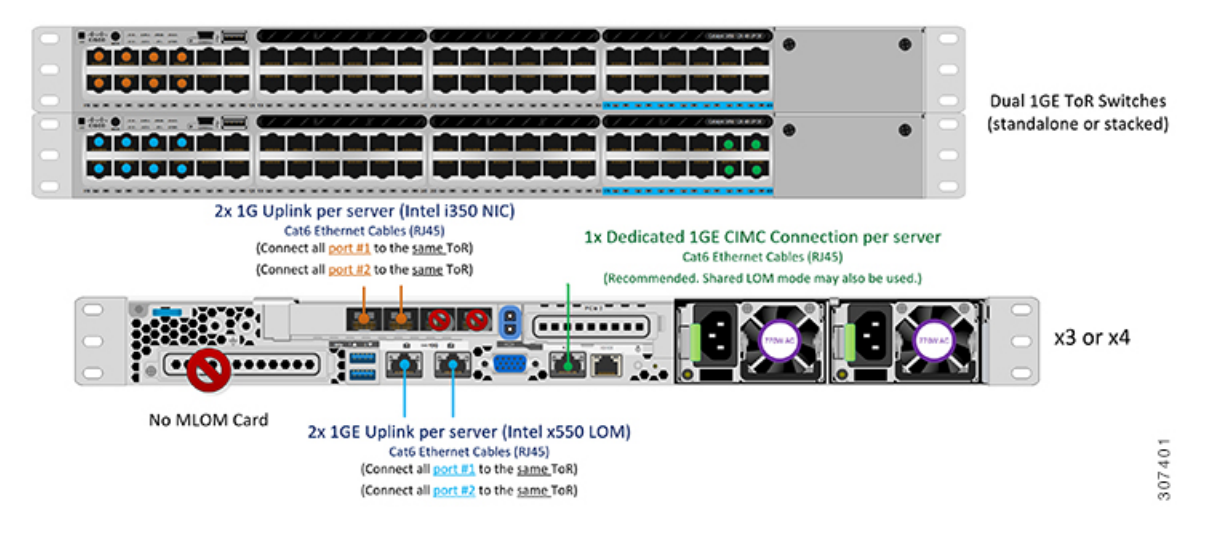

1ギガビット イーサネット シングル スイッチ ケーブル接続

A

警告

適切なケーブル配線は、ネットワークの完全な冗長性を確保するために重要です。

1 個の ToR を使用して展開する場合 (ビジュアル レイアウトについては、次の図を参照してく ださい)。

- ・専用の Cisco IMC を使用している場合は、各サーバ (サーバの背面にある「M」というラベルが付いた)の 1GE 管理ポートを ToR スイッチまたはアウトオブバンド管理スイッチに 接続します。
- ・全サーバ上の両方の統合済みLan-on-motherboard (LOM)ポートを同じToRスイッチに接続 します。

▲
 注 このトポロジでは、1GE 速度のみサポートされています。10GbaseT スイッチを使用した 10GE LOM ポートは、サポートされていません。代わりに、1GE の速度を手動で設定するか、このガイドで説明されているサポートされている10GE トポロジのいずれかを使用します。

#### 3 & 4 Node Edge - Single 1GE ToR Switch

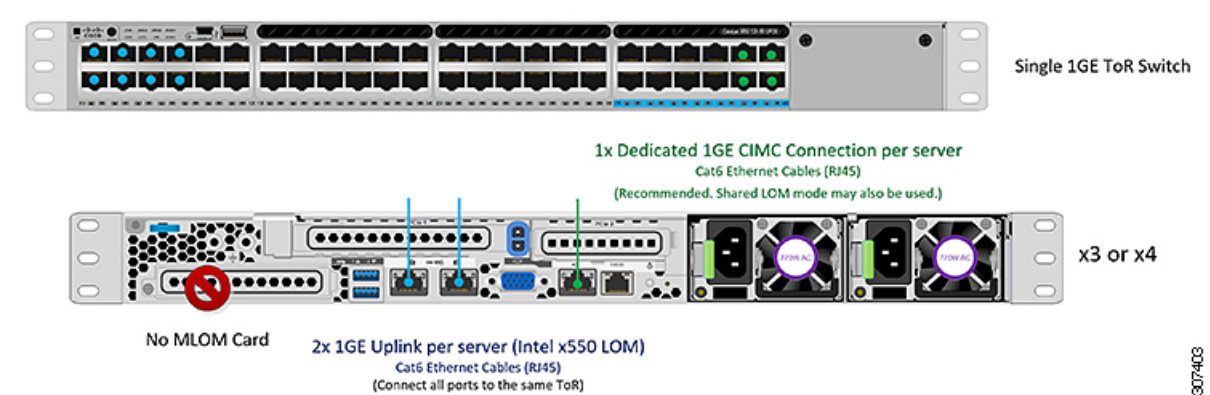

### アクセス ポートとトランク ポートについて

イーサネット インターフェイスは、次のように、アクセス ポートまたはトランク ポートとし て設定できます。

- •アクセスポートはインターフェイス上に設定された1つのVLANだけに対応し、1つの VLANのトラフィックだけを伝送します。
- トランクポートはインターフェイス上に設定された1つ以上のVLANに対応しているため、複数のVLANのトラフィックを同時に伝送できます。

次の表に、アクセス ポートとトランク ポート間の違いの概要を示します。この表に記載され ている詳細を確認して、導入環境に使用するポートを決定できます。

#### C)

**重要** このガイドはトランク ポートを前提に書かれています。ユーザの導入環境にもトランク ポートを強く推奨します。

| トランク ポート                                                                                  | Access Ports                                                                               |
|-------------------------------------------------------------------------------------------|--------------------------------------------------------------------------------------------|
| CIMC、ESXi、および HX データ プラット<br>フォームインストーラ内で行う必要があるもっ<br>と多くの VLAN タグのセットアップと定義が<br>必要になります。 | トランク ポートよりも導入プロセスがシンプ<br>ルです。                                                              |
| 管理、vMotion、およびVM ゲストトラフィッ<br>クを異なるサブネットに論理的に分けること<br>ができます。                               | 管理、vMotion、およびVMゲストトラフィッ<br>クで単一のサブネットを共有する必要があり<br>ます。                                    |
| ESXi に L2 ネットワークを追加できる柔軟性<br>があります。                                                       | 個別の VLAN にポート1と2を設定するため<br>のマネージドスイッチが必要です。ストレー<br>ジトラフィックは、例外なく、専用の VLAN<br>を使用する必要があります。 |

(注) トランク ポートとアクセス ポートのいずれにも、個別の VLAN にポート1と2を設定するためのマネージド スイッチが必要です。

#### 1ギガビット イーサネット スイッチ設定時の注意事項

- 次の条件で最小の1 VLAN: VMware ESXi 管理、ストレージ コントローラ VM 管理および Cisco IMC 管理。
  - VMware ESXi 管理およびストレージ コントローラ VM 管理は、同じサブネットおよび VLAN に存在する必要があります
  - ・専用 Cisco IMC 管理ポートは、上記の管理インターフェイスと同じ VLAN を共有できます。または、オプションで専用サブネットおよび VLAN を使用できます。別の VLANを使用している場合、L3 接続が上記の管理 VLAN に必要です。また、Intersight 接続要件を満たす必要があります (Cisco Intersight による管理)。
- Cisco HyperFlex のストレージトラフィック用1VLAN これは、独立しルーティングされていない VLAN である必要があります。また、固有である必要があり、管理 VLAN と重複することはできません。

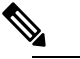

- 増 管理 VLAN と2番目のデータ VLAN の両方の必要性を 縮小したり、なくしたりすることはできません。この インストールが試行された場合は失敗します。
- ・ゲストVMトラフィックには、追加のVLANが必要です。これらのVLANは、ESXiの追加ポートグループとして設定され、すべての接続をToRスイッチにトランクする必要があります。

- これらの追加ゲストVMVLANはオプションです。シンプルなネットワーク設計の維持を望む環境では、ゲストVMトラフィックに上記の同じ管理VLANを使用できます。
- Intel i350 に接続されているスイッチポートは、パスが許可された適切な VLAN を使用して、トランクモードで設定する必要があります。
- 専用 Cisco IMC 管理ポートに接続されているスイッチポートは、適切な VLAN で「アクセスモード」で設定する必要があります。
- •VMware vMotion トラフィックは、次の2つのパスのいずれかに従います。
  - デュアルスイッチトポロジ: vMotion は、ストレージデータネットワークとは反対の フェールオーバー順序を使用し、ネットワーク障害が発生しない場合は専用の 1GE パスを使用します。Post\_install スクリプトを使用すると、正しい vSwitch の VMkernel インターフェイスが正しいフェールオーバー設定でセットアップされます。ESXi で 新しいインターフェイスが作成される (vmk2) ため、専用の VLAN が必要です。
  - ・シングルスイッチトポロジ:vMotionは、管理ネットワークと共有されます。Post\_install スクリプトを使用すると、デフォルトのトラフィックシェーパーを持つ新しいESX インターフェイス(vmk2)で、vMotionがリンクを完全に飽和状態にならないようにし ます。新しいインターフェイスが作成されるため、専用のVLANが必要です。

VMware vMotion トラフィックの詳細については、『Cisco HyperFlex Edge 展開ガイド』の 「インストール後のタスク」の項を参照してください。

 スパニング ツリー PortFast トランク (トランク ポート)は、すべてのネットワーク ポート で有効にする必要があります。

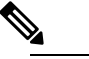

PortFast の設定に失敗すると、ESXi の起動時に断続的 に切断され、物理リンク障害時に必要なネットワーク の再コンバージェンスよりも長く時間がかかります。

1ギガビットイーサネットのジャンボフレーム

通常、ジャンボフレームは、ネットワーク上で送信されるパケット数を減らし、効率を向上さ せるために使用されます。以下では、10GEトポロジでジャンボフレームを使用する際のガイ ドラインについて説明します。

- ジャンボフレームを有効にするオプションは、最初のインストール中にのみ提示され、後で変更することはできません。
- ジャンボフレームは不要です。ジャンボフレームをオプトアウトする場合は、すべての ネットワークスイッチで MTUを 1500 バイトに設定したままにします。

- ・最適なパフォーマンスのために、ジャンボフレームをオプションで有効にできます。フルパス MTU が 9000 バイト以上であることを確認します。ジャンボフレームを有効にする場合は、次の点に注意してください。
  - デュアルスイッチセットアップを実行する場合、すべてのスイッチインターコネクトおよびスイッチアップリンクでジャンボフレームが有効であることが不可欠です。 フルパス MTU を確認しないと、リンクまたはスイッチの失敗後、トラフィックのパスが許可されない場合にクラスタがオフになる可能性があります。
  - HyperFlex インストーラは、ノードのいずれかでスタンバイ リンクを使用するため、 フェールオーバーを強制する初期展開で、ワンタイムテストを実行します。スイッチ のケーブル接続が適切に行われている場合、エンドツーエンドパス MTU をテストし ます。障害が検出された場合、この警告をバイパスしないでください。問題を修正 し、インストーラを再試行して、検証チェックに合格するようにしてください。
  - これらの理由と削除が複雑なため、デュアルスイッチセットアップを使用する場合 はジャンボフレームを無効にすることをお勧めします。
- ジャンボフレームを有効にするためのオプションは、ネットワーク設定ポリシーの下の HyperFlex クラスタプロファイルの下にあります。ボックスをチェックすると、ジャンボ フレームが有効になります。ボックスをチェックしないと、ジャンボフレームは無効のま まになります。

#### 次の手順:

ネットワークの共通要件チェックリスト (44ページ)を完了します。

## HyperFlex Edge の互換性とソフトウェアの要件:HyperFlex リリース 4.0(x)

Cisco HXリリース4.0(x)の互換性とソフトウェア要件の詳細については、Cisco HyperFlex 推奨 ソフトウェアリリースおよび要件ガイドの「Cisco HXリリース4.0(x)-ソフトウェア要件」の章 を参照してください。

### ネットワークの共通要件チェックリスト

インストールを開始する前に、お使いの環境が次の特定のソフトウェアおよびハードウェア要 件を満たしていることを確認します。

### VLAN の要件

```
C)
```

重要 予約済み VLAN ID:指定する VLAN ID は、HyperFlex ノードが接続されている Top of Rack (ToR) スイッチでサポートされている必要があります。たとえば、VLAN ID 3968~4095 は Nexus スイッチによって予約され、VLAN ID 1002~1005 は Catalyst スイッチによって予約され ています。HyperFlex で使用する VLAN ID を決定する前に、その同じ VLAN ID がスイッチで 使用可能であることを確認してください。

| ネットワーク                                      | VLAN ID | 説明                                                                                                    |  |  |
|---------------------------------------------|---------|----------------------------------------------------------------------------------------------------|--|--|
| 次の各ネットワークに個別のサブネットと VLAN を使用します。            |         |                                                                                                    |  |  |
| VMware ESXi および Cisco<br>HyperFlex 管理用 VLAN |         | <ul> <li>ESXi、HyperFlex、およびVMware vCenter間の管理トラフィック用に使用され、ルーティング可能である必要があります。</li> <li>(注) このVLANは、Intersight にアクセスできる必要があります (Intersight で展</li> </ul> |  |  |
|                                             |         | 開している場合)。                                                                                                    |  |  |
| CIMC VLAN                                   |         | 管理 VLAN と同じまたは異なる<br>VLAN を指定できます。                                                                                                    |  |  |
|                                             |         | (注) この VLAN は、Intersight<br>にアクセスできる必要が<br>あります (Intersight で展<br>開している場合)。                                                                             |  |  |
| HX ストレージトラフィック用の<br>VLAN                    |         | ストレージトラフィックに使用さ<br>れ、L2 接続のみ必要です。                                                                                                    |  |  |
| VLAN for VMware vMotion                     |         | <b>vMotion VLAN</b> に使用されます(該<br>当する場合)。                                                                                                    |  |  |
|                                             |         | <ul><li>(注) 管理 VLAN と同じ VLAN<br/>を指定できますが、推奨<br/>されません。</li></ul>                                                                                       |  |  |
| VM ネットワーク用の VLAN                            |         | VM/アプリケーション ネットワー<br>クに使用されます。                                                                                                    |  |  |
|                                             |         | (注) ESXiの VM ポートグ<br>ループによって分けられ<br>ている複数の VLAN であ<br>ることがあります。                                                                                         |  |  |

### サポートされている vCenter トポロジ

次の表を使用して、vCenter のサポートされているトポロジを決定します。

| トポロジ           | 説明                                                                                         | 推奨                                                                                                    |
|----------------|--------------------------------------------------------------------------------------------|----------------------------------------------------------------------------------------------------|
| シングル vCenter   | 外部サーバで実行され、サイ<br>トに対してローカル扱いとな<br>る仮想または物理vCenter。こ<br>のサーバには、管理ラックマ<br>ウントサーバを使用できま<br>す。 | 強く推奨                                                                                                    |
| 一元化された vCenter | WAN 全体の複数のサイトを管<br>理する vCenter。                                                            | 強く推奨                                                                                                    |
| ネストされた vCenter | 展開予定のクラスタ内で実行<br>される vCenter。                                                              | HyperFlex Edge クラスタのイ<br>ンストールは、vCenter がなく<br>ても先に実行できます。ま<br>た、外部 vCenter を使用して展<br>開し、クラスタに移行するこ<br>ともできます。いずれの場合<br>も、実稼働ワークロードを実<br>行する前に、クラスタを<br>vCenter サーバに登録する必要<br>があります。<br>最新情報については、『How<br>to Deploy vCenter on the HX Data<br>Platform』テクニカルノートを<br>参照してください。 |

### 3ノード顧客の展開情報

一般的な3ノードの HyperFlex Edge の導入の場合、13 個の IP アドレスが必要です - 管理ネットワーク用の10 個の IP アドレスと vMotion ネットワーク用の3 個の IP アドレス。

**(** 

**重要** すべての IP アドレスは IPv4 である必要があります。HyperFlex は IPv6 アドレスをサポートしていません。

### 4ノード顧客の展開情報

一般的な4ノードの HyperFlex Edge の導入の場合、17 個の IP アドレスが必要です - 管理ネットワーク用の13 個の IP アドレスと vMotion ネットワーク用の3 個の IP アドレスです。

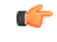

重要 すべての IP アドレスは IPv4 である必要があります。HyperFlex は IPv6 アドレスをサポートしていません。

### **CIMC** 管理 IP アドレス

| サーバ     |                                                             | CIMC 管理 IP アドレス |
|---------|-------------------------------------------------------------|-----------------|
| サーバ     | 1:                                                          |                 |
| サーバ2    | 2 :                                                         |                 |
| サーバ3    | 3 :                                                         |                 |
| サーバー    | - 4:                                                        |                 |
| サブネッ    | ハトマスク                                                       |                 |
| ゲートウ    | ウェイ                                                         |                 |
| DNS サ・  | バ                                                           |                 |
| NTP サーバ |                                                             |                 |
| (注)     | 適切な Intersight 接続を確保するため<br>には、CIMC に NTP を設定する必要<br>があります。 |                 |

ネットワークの IP アドレス

(注)

デフォルトでは、HXインストーラにより、ハイパーバイザデータネットワークとストレージ コントローラ データ ネットワークに 169.254.1.X の範囲内の IP アドレスが自動的に割り当て られます。この IP サブネットをユーザーが設定することはできません。

(注) スパニング ツリー PortFast トランク (トランク ポート)は、すべてのネットワーク ポートで有効にする必要があります。

PortFastの設定に失敗すると、ESXiの起動時に断続的に切断され、物理リンク障害時に必要な ネットワークの再コンバージェンスよりも長く時間がかかります。

| 管理ネットワークの <b>IP</b> アドレス |                           |
|--------------------------|---------------------------|
| (ルーティング可能であること)          |                           |
| ハイパーバイザ管理ネットワーク          | ストレージ コントローラの管理ネットワー<br>ク |
| サーバ1:                    | サーバ1:                     |
| サーバ2:                    | サーバ2:                     |
| サーバ3:                    | サーバ3:                     |
| サーバー 4:                  | サーバ4:                     |
| ストレージ クラスタ管理 IP アドレス     | クラスタ IP:                  |
| サブネットマスク                 |                           |
| デフォルト ゲートウェイ             |                           |

### VMware vMotion ネットワーク IP アドレス

vMotionサービスの場合、固有のVMKernelポートを設定します。必要であれば、vMotionの管理 VLANを使用している場合は vmk0を再使用することもできます(非推奨)。

| サーバ          | vMotion ネットワークの IP アドレス(post_install スクリプトを使用して設<br>定されている) |
|--------------|-------------------------------------------------------------|
| サーバ1:        |                                                             |
| サーバ2:        |                                                             |
| サーバ3:        |                                                             |
| サーバー 4:      |                                                             |
| サブネットマス<br>ク |                                                             |
| ゲートウェイ       |                                                             |

### VMware vCenter の構成

1

(注) HyperFlex は標準ポートを介して vCenter と通信します。ポート 80 はリバース HTTP プロキシ で使用されますが、TAC のサポートを受けて変更できます。ポート 443 は vCenter SDK へのセ キュア通信に使用され、変更することはできません。

| vCenter 管理ユーザ名<br>username@domain                                                                    |  |
|----------------------------------------------------------------------------------------------------|--|
| vCenter 管理パスワード                                                                                      |  |
| vCenter データセンターの名前                                                                                   |  |
| <ul> <li>(注) 既存のデータセンターオ<br/>ブジェクトを使用できま<br/>す。データセンターが<br/>vCenterに存在しない場合<br/>は、作成されます。</li> </ul> |  |
| VMware vSphere コンピューティン<br>グ クラスタおよびストレージクラ<br>スタの名前                                                 |  |
| <ul><li>(注) vCenter に表示されるクラ<br/>スタ名。</li></ul>                                                      |  |

ポート要件

C

**重要 Intersight**の接続性(25ページ)に記載されている前提条件に加えて、次のポート要件も満た していることを確認します。

ネットワークがファイアウォールの背後にある場合は、標準のポート要件に加え、VMware に は VMware ESXi および VMware vCenter に対するポートが推奨されます。

- CIP-Mは、クラスタ管理 IP に使用します。
- SCVM は、コントローラ VM の管理 IP です。
- •ESXiは、ハイパーバイザの管理 IP です。

HyperFlex ソリューションのコンポーネント通信に必要なポートの包括的なリストは、HX Data Platform Security Hardening Guide の付録 A に記載されています。

 $\mathcal{O}$ 

ヒント

標準設定がなく、異なるポート設定が必要な場合は、環境のカスタマイズについて、表 C-5 ポートのリテラル値を参照してください。 ネットワーク サービス

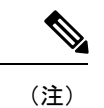

- DNS サーバと NTP サーバは、HX ストレージクラスタの外側に配置する必要があります。
  - •現時点では、信頼性の高いソースを提供するには、内部でホストされている NTP サーバ を使用してください。
  - ・すべての DNS サーバは、展開を開始する前に、ESXiの各ホストについて順方向(A)および逆方向(PTR)の DNS レコードを事前設定しておく必要があります。DNS を前もって正しく設定しておけば、ESXiホストを、IP アドレスではなく FQDN で vCenter に追加できます。

この手順をスキップした場合には、ホストは IP アドレスで vCenter インベントリに追加され、ユーザは「vCenter クラスタのノードの識別方法を IP から FQDN に変更する」で説明 されている手続きに従って、FQDN に変換することが必要になります。

| DNS サーバ                                                                                                    |  |
|----------------------------------------------------------------------------------------------------|--|
| <primary address,<br="" dns="" ip="" server="">Secondary DNS Server IP address,<br/>&gt;</primary>           |  |
| NTPサーバ<br><primary address,<br="" ip="" ntp="" server="">Secondary NTP Server IP address,<br/>&gt;</primary> |  |
| タイムゾーン<br>例:US/Eastern、US/Pacific                                                                            |  |

### コネクテッド サービス

| コネクテッドサービスの <b>有効化</b><br>(推奨)  |  |
|---------------------------------|--|
| [はい(Yes)] または [いいえ<br>(No)] が必要 |  |
| サービス要求通知用の電子メー<br>ル             |  |
| 例:name@company.com              |  |

#### **Proxy Server**

• Intersight への直接接続が使用できない場合、プロキシサーバの使用は任意です。

- プロキシを使用する場合は、サーバを Intersight アカウントに要求するためにプロキシを 使用するように、各サーバのデバイスコネクタを設定する必要があります。さらに、 HyperFlex Data Platform を正常にダウンロードできるようにするには、HX クラスタプロ ファイルでプロキシ情報を指定する必要があります。
- ・ユーザー名/パスワードの使用はオプションです。

| <b>プロキシが必要です:</b> イエスま<br>たはノー |  |
|--------------------------------|--|
| Proxy Host                     |  |
| プロキシポート(Proxy Port)            |  |
| Username                       |  |
| パスワード                          |  |

### ゲスト VM トラフィック

ゲストVMトラフィックに関する考慮事項は、トポロジの選択に基づいて上記に示されます。 通常、正しい vSwitch に適用される限り、必要に応じてゲスト ポート グループを作成できま す。

 10/25GE トポロジ: vswitch-hx-vm-network を使用して、新しい VM ポート グループを作成 します。

Post\_install スクリプトを実行して、クラスタ内のすべてのホスト上で正しい vSwitches に自動 的に VLAN を追加することを推奨します。後ほど、任意の時点で新しいゲスト VLAN をクラ スタに追加するには、hx\_post\_install --vla (スペースの後には 2 つのダッシュ)を実行します。

残りの vmnic またはサードパーティ製のネットワーク アダプタを使用する追加の vSwitches が 作成される場合があります。HyperFlex によって定義された vSwitches に変更が加えられないよ うに注意する必要があります。

(注)

ユーザーが作成した追加のvSwitchesは、管理者単独で責任を有し、HyperFlexによって管理されません。

### Intersight の接続性

Intersight の接続性に関する次の前提条件を考慮してください。

 HX サーバのセットに HX クラスタをインストールする前に、対応する Cisco IMC インス タンスのデバイスコネクタが Cisco Intersight に接続するように適切に設定され、登録され ていることを確認します。

- •インストールフェーズ中のポート 80、443、および 8089 を介した CIMC と vCenter 間の通信。
- ・すべてのデバイスコネクタは、svc.intersight.com を適切に解決でき、かつポート 443 のア ウトバウンドで開始されるHTTPS 接続を許可する必要があります。現在のHXインストー ラバージョンでは、HTTP プロキシの使用がサポートされています。
- ・すべてのコントローラの VM 管理インターフェイスは、svc.intersight.com を適切に解決で き、ポート 443 のアウトバウンドで開始される HTTPS 接続を許可する必要があります。
   現在の HX インストーラ バージョンは、インターネットへの直接接続がない場合、HTTP プロキシの使用をサポートしています。
- IP 接続 (L2 または L3) は、各サーバの CIMC 管理 IP から次のすべてに必要です。ESXi 管 理インターフェイス、HyperFlex コントローラ VM 管理インターフェイス、vCenter サー バ。このパスのファイアウォールは、『Hyperflex Hardening ガイド』で説明されている必 要なポートを許可するように設定する必要があります。
- HXDP リリース 3.5(2a) 以降、Intersight インストーラでは、HyperFlex サーバ上に工場出荷 時にインストールされるコントローラ VM が不要になりました。

同じサーバに HyperFlex を再展開する場合、新しいコントローラ VM を Intersight からすべ ての ESXi ホストにダウンロードする必要があります。これには、各 ESXi ホストが svc.intersight.com を解決し、ポート 443 上の発信側で開始した HTTPS 接続を許可すること が必要です。コントローラ VM のダウンロードにプロキシサーバを使用することはサポー トされており、必要に応じて HyperFlex クラスタ プロファイルで設定できます。

クラスタの展開後、継続的な管理のためにIntersight内で新しいHXクラスタが自動的に登録されます。

## Cisco HyperFlex Edge 非表示クラウド監視

Cisco Hyperflex Edge 非表示クラウド監視は、監視 VM または調停ソフトウェアの必要性を排除 する、Cisco Hyperflex Edge の導入における革新的なテクノロジーです。

Cisco Hyperflex Edge 非表示クラウド監視は、2 ノード HX Edge 導入にのみ必要です。監視に は、追加のインフラストラクチャ、セットアップ、設定、バックアップ、パッチ、または管理 は必要ありません。この機能は、2 ノード HyperFlex Edge のインストールの一部として自動的 に設定されます。リモート サイトでのアウトバウンド アクセスは、相互に接続するために存 在している必要があります (Intersight.com または Intersight 仮想アプライアンス)。HyperFlex Edge 2 ノード クラスタは、この接続が確立されていないと動作しません。

クラウド監視機能の利点、運用、および障害のシナリオの詳細については、次を参照してくだ さい。https://www.cisco.com/c/dam/en/us/products/collateral/hyperconverged-infrastructure/ hyperflex-hx-series/whitepaper-c11-741999.pdf

## Cisco Hyperflex Edge サーバの注文

Cisco HyperFlex Edge サーバを注文する場合は、HyperFlex Edge 仕様シートの説明に従って、正 しいコンポーネントを選択してください。ネットワークトポロジの選択に注意して、目的の設 定と一致することを確認します。ネットワークトポロジの PID 選択の詳細については、仕様 シートの補足資料セクションを参照してください。

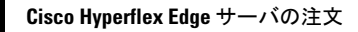

I

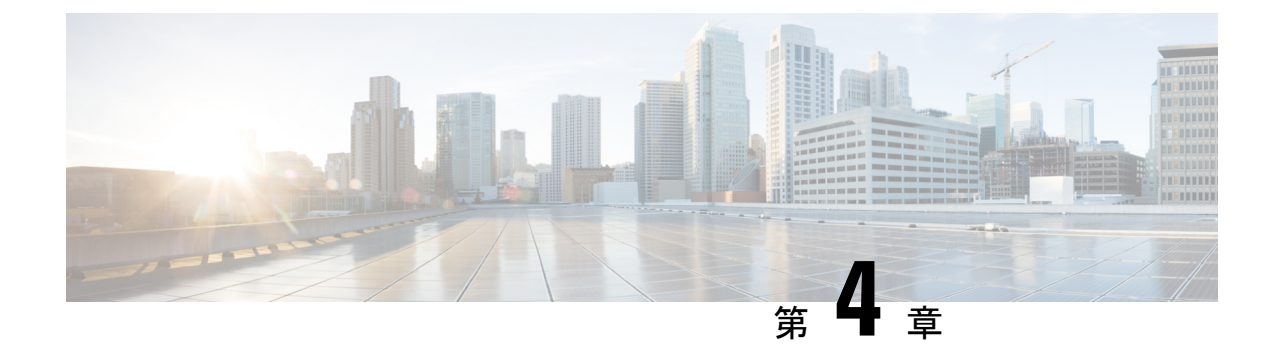

# インストール

- Installation Overview, on page 55
- •1GE および 10/25GE スイッチの設定に適用されます。 (56 ページ)
- •1GE スイッチの設定に適用 (60ページ)
- •10/25GE スイッチの設定に適用 (66 ページ)
- Logging into HX Connect, on page 69

# Installation Overview

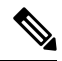

Note

If the HyperFlex cluster nodes were part of any other HyperFlex cluster before (or not factory shipped), follow the node cleanup procedure before starting the cluster deployment. For more information, see HyperFlex Customer Cleanup Guides for FI and Edge.

Refer to the following table that summarizes the installation workflow for Edge deployments. The Steps 1-3 are common between 1GE and 10/25GE deployments. However, Step 4 is applicable for 1GE deployments, while the remaining Steps 5-6 are for 10/25GE deployments.

| Step# | Description                         | Reference                                                       | Applicable for<br>1GE & 10/25GE,<br>1GE, or 10/25GE |
|-------|-------------------------------------|-----------------------------------------------------------------|-----------------------------------------------------|
| 1     | Complete preinstallation checklist. | Make a selection from below based on your switch configuration: | 1GE & 10/25GE                                       |
|       |                                     | 2-Node Edge Deployments:                                        |                                                     |
|       |                                     | • 10 or 25 Gigabit Ethernet Topology or,                        |                                                     |
|       |                                     | • 1 Gigabit Ethernet Topology                                   |                                                     |
|       |                                     | 3- and 4-Node Edge Deployments:                                 |                                                     |
|       |                                     | • 10 or 25 Gigabit Ethernet Topologyor,                         |                                                     |
|       |                                     | • 1 Gigabit Ethernet Topology                                   |                                                     |

| Step# | Description                                                 | Reference                                                                                                    | Applicable for<br>1GE & 10/25GE,<br>1GE, or 10/25GE |
|-------|-------------------------------------------------------------|----------------------------------------------------------------------------------------------------|-----------------------------------------------------|
| 2     | Complete installation prerequisites.                        | <ul> <li>Rack Cisco HyperFlex Nodes, on page 56</li> <li>Cisco Integrated Management Controller Configuration</li> <li>Verifying Firmware Versions, on page 58</li> </ul>                                                                                   | 1GE & 10/25GE                                       |
| 3     | Download and deploy<br>Cisco HX Data Platform<br>Installer. | Deploying Cisco HX Data Platform Installer,<br>on page 59                                                                                                    | 1GE & 10/25GE                                       |
| 4     | Deploy Cisco HyperFlex<br>Edge cluster.                     | <ul> <li>Complete the following steps to configure<br/>your Edge cluster and verify successful<br/>installation.</li> <li>Configuring Your HyperFlex Cluster,<br/>on page 60</li> <li>Verifying Cisco HX Data Platform<br/>Software Installation</li> </ul> | 1GE only                                            |
| 6     | Deploy Cisco HyperFlex<br>Edge cluster.                     | (10/25GE only) Configuring Your<br>HyperFlex Cluster, on page 66                                                                                                    | 10/25GE only                                        |

# 1GE および 10/25GE スイッチの設定に適用されます。

## **Rack Cisco HyperFlex Nodes**

For details on installation of Cisco HX220c M5 HyperFlex Nodes or Cisco HX220c M6 HyperFlex Nodes, review the Cisco Hardware Install Guides .

```
(
```

Important

You can use a console dongle to connect the VGA monitor and keyboard for CIMC configuration. You can also directly connect to the VGA and USB ports on the rear of the server. Alternatively, you can perform a lights-out configuration of CIMC if a DHCP server is available in the network.

## **Cisco Integrated Management Controller Configuration**

Choose one method for CIMC network configuration: static assignment or DHCP assignment.

### **Configuring CIMC: Static Assignment**

To configure Cisco Integrated Management Controller (CIMC), you must enable CIMC standalone mode, configure the CIMC password and settings, and configure a static IP address manually using a KVM. This requires physical access to each server with a monitor and keyboard. Each server must be configured one at a time.

Customers may opt to use the dedicated CIMC management port for out-of-band use. Users should account for this third 1GE port when planning their upstream switch configuration. Additionally, the user should set the CIMC to dedicated mode during CIMC configuration. Follow Cisco UCS C-series documentation to configure the CIMC in dedicated NIC mode. Under **NIC properties**, set the NIC mode to **dedicated** before saving the configuration.

### Before you begin

- Ensure that all Ethernet cables are connected as described in the Physical Cabling section of this guide that applies your deployment.
- Attach the VGA dongle to the server and connect a monitor and USB keyboard.
- ステップ1 Power on the server, and wait for the screen with the Cisco logo to display.
- ステップ2 When prompted for boot options, press F8 to enter the Cisco IMC Configuration utility.
- ステップ3 In CIMC User Details, enter password for the current CIMC password, enter your new CIMC password twice, and press Enter to save you new password.

**Important** Systems ship with a default password of *password* that must be changed during installation. You cannot continue installation unless you specify a new user supplied password.

- ステップ4 For IP (Basic), check IPV4, uncheck DHCP enabled, and enter values for CIMC IP, Prefix/Subnet mask, and Gateway.
- ステップ5 For VLAN (Advanced), check VLAN enabled, and:
  - If you are using trunk ports, set the appropriate VLAN ID.
  - If you are using access ports, leave this field blank.
- ステップ6 Leave the rest of the settings as default, press F10 to save your configuration, and press ESC to exit the utility.
- ステップ7 In a web browser, navigate directly to the CIMC page at https://CIMC IP address.
- ステップ8 Enter the username admin and your new CIMC password, and click Log In.
- ステップ9 Manually set the power policy to match the desired operation from Server > Power Policies.

Servers default to the Power Off power-restore policy set at the factory.

### What to do next

You can use the virtual KVM console or continue to use the physical KVM. The SD cards have ESXi preinstalled from the factory and boot automatically during installation.

### **Configuring CIMC: DHCP Assignment**

To configure Cisco Integrated Management Controller (CIMC), you must enable CIMC standalone mode, configure the CIMC password and settings, and configure a dynamic IP address obtained through DHCP. This requires more network setup but eases configuration by enabling a lights-out setup of HyperFlex Edge nodes. All servers lease addresses automatically and in parallel, reducing deployment time.

### Before you begin

- Ensure that all Ethernet cables are connected as described in the Physical Cabling section of this guide that applies your deployment.
- Ensure the DHCP server is properly configured and running with a valid scope.
- Ensure the DHCP server is directly listening on the management VLAN or you have an IP helper configured on your switch(es).
- Decide on inband versus out-of-band CIMC:
  - If using inband CIMC, configure the native VLAN for all HyperFlex Edge switch ports to match the correct DHCP VLAN. This is the only way to ensure that the CIMC can lease an address automatically.
  - If using out-of-band CIMC, configure the dedicated switch port for access mode on the DHCP VLAN.
- ステップ1 Connect power cables.
- ステップ2 Access the DHCP logs or lease table to determine the CIMC addresses obtained
- ステップ3 Search the hostnames for C220-<S/N> to find your HyperFlex servers, and make note of the addresses for required inputs into the HX Data Platform Installer.

#### What to do next

When using DHCP, you must manually set a user defined CIMC password before beginning HyperFlex Data Platform installation. Use either the web UI or a CLI session to set a new password. The default password of **password** must be changed or installation fails.

### **Verifying Firmware Versions**

You need to view current BIOS, CIMC, SAS HBA, and drive firmware versions, and verify that those versions match data in the Release Notes.

- ステップ1 In your browser, log in to the CIMC web UI by navigating to https://<CIMC IP>.
- ステップ2 In the Navigation pane, click Server.
- ステップ3 On the Server page, click Summary.
- ステップ4 In the Cisco Integrated Management Controller (CIMC) Information section of the Server Summary page, locate and make a note of the BIOS Version and CIMC Firmware Version.

- ステップ5 In CIMC, navigate to Inventory > PCIe Adapters, and locate and make a note of the SAS HBA Version.
- ステップ6 In CIMC, navigate to Storage depending on which server type you are using, navigate to one of the following:
  - a) For M4, **Cisco 12G Modular SAS** > **Physical Drive Info**, and make a note of the drive type, manufacturer, and firmware version.
  - b) For M5 and M6, **Cisco 12G SAS HBA** > **Physical Drive Info**, and make a note of the drive type, manufacturer, and firmware version.
- ステップ7 Compare the current BIOS, CIMC, SAS HBA, and drive firmware versions with the versions listed in the Release Notes.
- ステップ8 If the minimum versions are not met, use the Host Update Utility (HUU) Download Links in the compatibility matrix to upgrade the firmware versions running on the system, including Cisco Virtual Interface Cards (VIC), PCI Adapter, RAID controllers, and drive (HDD/SSD) firmware. You can find current and previous releases of the Cisco HUU User Guide at this location: http://www.cisco.com/c/en/us/support/servers-unified-computing/ucs-c-series-rack-servers/ products-user-guide-list.html.

### **Deploying Cisco HX Data Platform Installer**

HX Data Platform Installer can be deployed on an ESXi server, as well as a VMware Workstation, VMware Fusion, or Virtual Box. The HyperFlex software is distributed as a deployable virtual machine, contained in an Open Virtual Appliance (OVA) file format. Use the following procedure to deploy HX Data Platform Installer using a VMware vSphere (thick) Client.

ステップ1 Download the HX Data Platform Installer OVA from Cisco.com, and save the package locally.

Verify the downloaded version matches the recommended version for your deployment.

- ステップ2 Log in to vCenter using the vSphere client.
- ステップ3 Select File > Deploy OVF Template.
- ステップ4 In the **Deploy OVF Template** wizard, on the **Source** page, specify the source location, and click **Next**.
- ステップ5 On the **OVF Template Details** page, view the information, and click **Next**.
- ステップ6 (Optional) On the Name and Location page, edit the name and location for the virtual appliance, and click Next.
- ステップ7 On the Host/Cluster page, select the host or cluster on which you want to deploy, and click Next.
- ステップ8 On the **Resource Pool** page, select the resource pool where you want to run the OVF template, and click **Next**.
- ステップ9 On the Storage page, select a datastore to store the deployed OVF template, and click Next.
- ステップ 10 On the **Disk Format** page, select the disk format to store the virtual machine virtual disks, and click **Next**.
- ステップ11 On the Network Mapping page, for each network specified in the OVF template, right-click the Destination Network column to select a network in your infrastructure, and click Next.
- ステップ 12 Provide the OVF properties for the installer VM, namely: hostname, default gateway, DNS server, IP address, and subnet mask.

Alternatively, leave all of the OVF properties blank for a DHCP assigned address.

ステップ 13 On the Ready to Complete page, select Power On After Deployment, and click Finish.

# 1GE スイッチの設定に適用

### **Configuring Your HyperFlex Cluster**

- ステップ1 In your web browser, enter the IP address of the installer VM, and click Accept or Continue to bypass any SSL certificate errors.
- ステップ2 Verify the HyperFlex installer **Build ID** in the lower right corner of the login screen.
- ステップ3 Log in to Cisco HX Data Platform Installer using username root and password Cisco123.

**Important** Systems ship with a default password of *Cisco123* that must be changed during installation. The HyperFlex on-premise installer requires changing the root password as part of deployment. You cannot continue installation unless you specify a new password. Use the new password at this point in the configuration procedure.

- ステップ4 Read the End User Licensing Agreement, check I accept the terms and conditions, and click Login.
- ステップ5 On the Workflow page, click Cluster Creation with HyperFlex Edge.
- ステップ6 To perform cluster creation, you can import a *JSON configuration* file with the required configuration data. The following two steps are optional if importing a JSON file, otherwise you can input data into the required fields manually.
  - **Note** For a first-time installation, contact your Cisco representative to procure the factory preinstallation JSON file.
    - a. Click Select a file and choose your JSON file to load the configuration. Select Use Configuration.
    - b. An Overwrite Imported Values dialog box displays if your imported values for Cisco UCS Manager are different. Select Use Discovered Values.
- ステップ7 On the Credentials page, complete the following fields, and click Continue.

| Name                                         | Description                                                                                                  |  |
|----------------------------------------------|----------------------------------------------------------------------------------------------------|--|
| Cisco IMC Credentials                        |                                                                                                    |  |
| Cisco IMC User Name                          | Cisco IMC username. By default, the user name is <b>admin</b> .                                              |  |
| Password                                     | CIMC password. By default, the password is <b>password</b> .                                                 |  |
|                                              | vCenter Credentials                                                                                          |  |
| Configuring Your HyperFlex<br>Cluster Server | FQDN or IP address of the vCenter server. You must use an account with vCenter root-level admin permissions. |  |
| User Name                                    | Administrator username.                                                                                      |  |
| Admin Password                               | Administrator password.                                                                                      |  |
| Hypervisor Credentials                       |                                                                                                    |  |

| Name                | Description                                                                                                    |
|---------------------|----------------------------------------------------------------------------------------------------|
| Admin User Name     | Administrator username. By default, the username is <b>root</b> .                                                                                                    |
| Hypervisor Password | Default password is Cisco123.<br>Important Systems ship with a default password of <i>Cisco123</i> that must be changed during installation. You cannot continue installation unless you specify a new user supplied password. |

Use the following screenshot as a reference to complete the fields in this page.

| cisco HyperFlex Installer                                        |                                           |                | 0 0 0 0 0 ~                                  |
|------------------------------------------------------------------|-------------------------------------------|----------------|----------------------------------------------|
| Credentials                                                      |                                           | IP Addresses   | Ouster Configuration                         |
| Cisco IMC Credentials<br>Cisco IMC User Name<br>eng-455 eng com  | Password                                  |                | Configuration *                              |
| vCenter Credentials<br>vCenter Server<br>10:64:53:54             | User Name<br>administrator@visphere local | Admin Password | Drag and drop<br>configuration files here or |
| Hypervisor Credentials<br>Admin User name<br>root                |                                           |                | Select a File                                |
| The hypervisor on this node uses the factory Hypervisor Password | y default password                        |                | Continue                                     |

ステップ8 On the IP Addresses page, enter the assigned addresses for each server.

| Name               | Description                                  |
|--------------------|----------------------------------------------|
| Cisco IMC          | IP Address of Cisco IMC                      |
| Hypervisor         | Management IP for Hypervisor                 |
| Storage Controller | Management IP for Storage Controller         |
| Cluster IP Address | Cluster management IP address                |
| Subnet mask        | Subnet mask for cluster management           |
| Gateway            | Gateway IP address for cluster management IP |

Use the following screenshot as a reference to complete the fields in this page.

| cisco HyperFlex In:    | staller            |              |                    | 0 0 0                | • • ·                                |
|------------------------|--------------------|--------------|--------------------|----------------------|--------------------------------------|
| Cre                    | dentials           | IP Ad        | ódresses           | Ouster Configuration |                                      |
| IP Addresses           |                    |              | Add Server         | Configuration        | *                                    |
| Make IP Addresses Sequ | ential             |              |                    | Credentials          |                                      |
| it • Namen             | Cisco IMC ©        | Hypervisor © | Storage Controller | vCenter Server       | 10.64.53.54<br>strator@vsphere.local |
| = Server 1             | 10.10.10.10        | 10.10.10.20  | 10.10.30           | Admin User name      | reat                                 |
| = Server 2             | 10.10.10.11        | 10:10:10:21  | 10.10.31           |                      |                                      |
| = Server 3             | 10.10.10.12        | 10:10:10:22  | 10.10.32           |                      |                                      |
|                        |                    |              |                    |                      |                                      |
|                        | Cluster IP Address | 10.10.10.40  |                    |                      |                                      |
|                        | Subnet Mask        | 255.0.0.0    |                    |                      |                                      |
|                        | Gateway            | 10:10:10:1   |                    | K Back               | Continue                             |

### ステップ9 On the **Cluster Configuration** page, complete the following fields, and click **Continue**.

Note Complete all the fields using your pre-install worksheet.

| Name                    | Description                                                                                                    |  |
|-------------------------|----------------------------------------------------------------------------------------------------|--|
| Cisco HX Cluster        |                                                                                                    |  |
| Cluster Name            | User-supplied name for the HyperFlex storage cluster.                                                                                                    |  |
| Replication Factor      | For HXDP 3.0(x) and 4.0(x), the Replication Factor must<br>be set to <b>2</b> for HX Edge deployments. Replication factor<br><b>3</b> is not supported for HX Edge deployments until HXDP<br>release 4.5. |  |
| Controller VM           |                                                                                                    |  |
| Create Admin Password   | There is no default password for the Controller VM. User needs to set this field                                                                                                    |  |
| Confirm Admin Password  | Confirm the Administrator password.                                                                                                    |  |
| vCenter Configuration   |                                                                                                    |  |
| vCenter Datacenter Name | The name of the vCenter datacenter where the HyperFlex hosts were added.                                                                                                    |  |
| vCenter Cluster Name    | The name of the vCenter cluster where the HyperFlex hosts were added.                                                                                                    |  |
| System Services         |                                                                                                    |  |

| Name                                                                     | Description                                                                                                    |  |
|--------------------------------------------------------------------------|----------------------------------------------------------------------------------------------------|--|
| DNS Server(s)                                                            | A comma-separated list of IP addresses for each DNS Server.                                                                                                    |  |
| NTP Server(s)                                                            | A comma-separated list of IP addresses for each NTP Server.                                                                                                    |  |
|                                                                          | Important A highly reliable NTP server is required.                                                                                                    |  |
| Time Zone                                                                | The local time zone for the controller VM.                                                                                                    |  |
| Connected Services                                                       |                                                                                                    |  |
| Enable Connected Services (Recommended)                                  | Check to Enable Connected Services.                                                                                                    |  |
|                                                                          | Note We highly recommend enabling Connected Services to enable sending email alerts to Cisco TAC.                                                                                                    |  |
| Send service ticket notifications to: <i>Example:</i><br>admin@cisco.com | Email address to receive service request notifications.                                                                                                    |  |
| Advanced Networking                                                      |                                                                                                    |  |
| Management VLAN Tag                                                      | Enter the correct VLAN tags if you are using trunk ports.                                                                                                    |  |
| Data VLAN Tag                                                            | The VLAN tags must be different when using trunk mode.                                                                                                    |  |
|                                                                          | <b>Note</b> Do not enter $0$ if you are using trunk ports.                                                                                                    |  |
| Managamant Switch                                                        | Do not shares the suite normalized uSwitch norma                                                                                                    |  |
| Data vSwitch                                                             | Do not change the auto-populated vSwitch name.                                                                                                    |  |
|                                                                          |                                                                                                    |  |
| Advanced Configuration                                                   |                                                                                                    |  |
| Enable Jumbo Frames on Data Network                                      | Do not check to ensure HyperFlex Edge deployments use<br>regularly-sized packets. You may optionally enable jumbo<br>frames for 10/25GE deployments depending on your<br>network configuration. For ease of deployment, it is<br>recommended to uncheck this option.                                                                                                    |  |
| Clean up disk partitions                                                 | Check to remove all existing data and partitions from<br>every node in the HX storage cluster. For example, if this<br>is not the first time installing the software on the cluster.                                                                                                    |  |
| Optimize for VDi only deployment                                         | Check to optimize VDI deployments. By default<br>HyperFlex is performance optimized for Virtual Server<br>Infrastructure (VSI). Check this box to tune the<br>performance parameters for VDI deployments. This option<br>has no affect on all-flash HX models and only needs to<br>be enabled for hybrid HX clusters. If you are running<br>mixed VDI and VSI workloads, do not select this option.<br>Fill in this field only if instructed by Cisco TAC |  |
| voenter single-sign-On server                                            | r in m uns neid omy it instructed by CISCO TAC.                                                                                                    |  |

Use the following screenshot as a reference to complete the fields in this page.

| • • • • • • • • • • • • • • • • • • • •                         |                                          |                                                        |                                      |
|-----------------------------------------------------------------|------------------------------------------|--------------------------------------------------------|--------------------------------------|
| Credentials                                                     |                                          | IP Addresses                                           | Cluster Configuration                |
|                                                                 |                                          |                                                        | Configuration                        |
| Cisco HX Cluster                                                |                                          |                                                        | Configuration                        |
| Cluster Name                                                    | Replication Factor 💿                     |                                                        | Credentials                          |
| EDGE_CLUSTER                                                    | 2                                        |                                                        | vCenter Server 10.64.53.5            |
|                                                                 |                                          |                                                        | User Name administrator@vsphere.loc  |
| Controller VM                                                   |                                          |                                                        | Cisco IMC User Name eng-fi55.eng.com |
|                                                                 |                                          |                                                        | Admin User name roo                  |
| Create Admin Password                                           | Confirm Admin Password                   |                                                        | IP Addresses                         |
|                                                                 |                                          |                                                        | Cluster Name EDGE_CLUSTE             |
|                                                                 |                                          |                                                        | Management Cluster 10.10.10.4        |
| Center Configuration                                            |                                          |                                                        | Management Subnet Mask 255.0.0       |
| Center Datacenter Name                                          | vCenter Cluster Name                     |                                                        | Management Gateway 10.10.10          |
| dataconter                                                      | cluster vane                             |                                                        | Server 1                             |
| obiocenter                                                      | ciusiai                                  |                                                        | Management Cisco IMC 10.10.10.1      |
|                                                                 |                                          |                                                        | Management Hypervisor 10.10.10.2     |
| System Services                                                 |                                          |                                                        | Secure 2                             |
| DNS Server(s)                                                   | NTP Server(s)                            | DNS Domain Name                                        | Management Circo IMC 10 10 10 1      |
| 10.64.48.21                                                     | 10.64.1.48                               |                                                        |                                      |
|                                                                 |                                          |                                                        | K Back Start                         |
| Time Zone                                                       |                                          |                                                        |                                      |
| Connected Services                                              | Send service ticket notifications to     |                                                        |                                      |
| <ul> <li>Enable Connected Services<br/>(Recommended)</li> </ul> | admin@cisco.com                          |                                                        |                                      |
| Advanced Networking                                             |                                          |                                                        |                                      |
| Management VLAN Tag                                             | Management vSwitch                       |                                                        |                                      |
| 10                                                              | vswitch-hx-inband-mgmt                   |                                                        |                                      |
| Data VLAN Tag                                                   | Data vSwitch                             |                                                        |                                      |
| 11                                                              | vswitch-hx-storage-data                  |                                                        |                                      |
| Advanced Configuration                                          |                                          |                                                        |                                      |
| Jumbo Frames<br>Enable Jumbo Frames on<br>Data Network          | Disk Partitions Clean up disk partitions | Virtual Desktop (VDI) Optimize for VDI only deployment |                                      |
| Contra Cinela Cine On Contra                                    |                                          |                                                        |                                      |
| vuenter single-sign-Un server                                   |                                          |                                                        |                                      |

ステップ 10 After deployment finishes, the Summary Deployment page displays a summary of the deployment details.

#### What to do next

Confirm HX Data Platform Plug-in installation. See Verifying Cisco HX Data Platform Software Installation

# 10/25GE スイッチの設定に適用

### (10/25GE only) Configuring Your HyperFlex Cluster

- ステップ1 In your web browser, enter the IP address of the installer VM, and click Accept or Continue to bypass any SSL certificate errors.
- ステップ2 Verify the HyperFlex installer **Build ID** in the lower right corner of the login screen.
- ステップ3 Log in to Cisco HX Data Platform Installer using username root and password Cisco123.
  - **Important** Systems ship with a default password of *Cisco123* that must be changed during installation. The HyperFlex on-premise installer requires changing the root password as part of deployment. You cannot continue installation unless you specify a new password. Use the new password at this point in the configuration procedure.
- ステップ4 Read the End User Licensing Agreement, check I accept the terms and conditions, and click Login.
- ステップ5 On the Workflow page, click Cluster Creation with HyperFlex Edge.
- ステップ6 On the Credentials page, complete the following fields, and click Continue.

| Name                   | Description                                                                                                    |  |
|------------------------|----------------------------------------------------------------------------------------------------|--|
| vCenter Credentials    |                                                                                                    |  |
| vCenter Server         | FQDN or IP address of the vCenter server. You must use<br>an account with vCenter root-level admin permissions. |  |
| User Name              | Administrator username.                                                                                         |  |
| Admin Password         | Administrator password.                                                                                         |  |
| CIMC Credentials       |                                                                                                    |  |
| CIMC User Name         | CIMC username. By default, the user name is <b>admin</b> .                                                      |  |
| Password               | CIMC password. By default, the password is <b>password</b> .                                                    |  |
| Hypervisor Credentials |                                                                                                    |  |
| Admin User Name        | Administrator username. By default, the username is <b>root</b> .                                               |  |

| Name           | Description                                                                                                    |
|----------------|----------------------------------------------------------------------------------------------------|
| Admin Password | Default password is Cisco123.                                                                                                    |
|                | <b>Important</b> Systems ship with a default password of <i>Cisco123</i> that must be changed during installation. You cannot continue installation unless you specify a new user supplied password. |

ステップ7 On the **IP** Addresses page, enter the assigned addresses for each server:

| Name               | Description                                  |
|--------------------|----------------------------------------------|
| Cisco IMC          | IP Address of Cisco IMC                      |
| Hypervisor         | Management IP for Hypervisor                 |
| Storage Controller | Management IP for Storage Controller         |
| Cluster IP Address | Cluster management IP address                |
| Subnet mask        | Subnet mask for cluster management           |
| Gateway            | Gateway IP address for cluster management IP |

### ステップ8 On the Cluster Configuration page, complete the following fields, and click Continue.

**Note** Complete all the fields using your pre-install worksheet.

| Name                   | Description                                                                                                    |
|------------------------|----------------------------------------------------------------------------------------------------|
| Cisco HX Cluster       |                                                                                                    |
| Cluster Name           | User-supplied name for the HyperFlex storage cluster.                                                                                                    |
| Replication Factor     | For HXDP 3.0(x) and 4.0(x), the Replication Factor must<br>be set to 2 for HX Edge deployments. Replication factor<br>3 is not supported for HX Edge deployments until HXDP<br>release 4.5.          |
| Controller VM          |                                                                                                    |
| Create Admin Password  | Default password is Cisco123.                                                                                                    |
|                        | <b>Important</b> Systems ship with a default password of <i>Cisco123</i> that must be changed during installation. You cannot continue installation unless you specify a new user supplied password. |
| Confirm Admin Password | Confirm the Administrator password.                                                                                                    |
| vCenter Configuration  | · · · ·                                                                                                    |

| Name                                                                    | Description                                                                                        |
|-------------------------------------------------------------------------|----------------------------------------------------------------------------------------------------|
| vCenter Datacenter Name                                                 | The name of the vCenter datacenter where the HyperFlex hosts were added.                           |
| vCenter Cluster Name                                                    | The name of the vCenter cluster where the HyperFlex hosts were added.                              |
| System Services                                                         |                                                                                                    |
| DNS Server(s)                                                           | A comma-separated list of IP addresses for each DNS<br>Server.                                     |
| NTP Server(s)                                                           | A comma-separated list of IP addresses for each NTP Server.                                        |
|                                                                         | Important A highly reliable NTP server is required.                                                |
| Time Zone                                                               | The local time zone for the controller VM.                                                         |
| Auto Support                                                            |                                                                                                    |
| Enable Auto Support (Recommended)                                       | Check to enable Auto Support.                                                                      |
|                                                                         | <b>Note</b> We highly recommend enabling Auto Support to enable sending email alerts to Cisco TAC. |
| Send service tickets notifications to, for example:<br>name@company.com | Email address to receive service request notifications.                                            |

ステップ9 On the Advanced Cluster Configuration page, complete the following fields, and click Start.

| Name                                 | Description                                                                                                    |
|--------------------------------------|----------------------------------------------------------------------------------------------------|
| Advanced Networking                  |                                                                                                    |
| Uplink Switch Speed                  | Check the radio button for <b>10/25GE</b> . The <b>MAC Address</b><br><b>Prefix</b> field appears. Provide the MAC Address Prefix.                                                                                                    |
|                                      | <b>Note</b> The MAC Address Prefix is used to assign unique MAC addresses to the virtual interfaces of the Cisco VIC. Ensure you select a unique range to avoid any overlap with existing network equipment.                                               |
| Management VLAN Tag<br>Data VLAN Tag | Enter the correct VLAN tags if you are using trunk ports.<br>The VLAN tags must be different when using trunk mode.<br>Enter <b>0</b> for both VLAN tags if you are using access ports.<br><b>Note</b> Do not enter <b>0</b> if you are using trunk ports. |
| Management vSwitch<br>Data vSwitch   | Do not change the auto-populated vSwitch name.                                                                                                    |
| Advanced Configuration               |                                                                                                    |
| Name                                | Description                                                                                                    |
|-------------------------------------|----------------------------------------------------------------------------------------------------|
| Enable Jumbo Frames on Data Network | Check to enable Jumbo Frames for 10/25G deployments.                                                                                                    |
| Clean up disk partitions            | Check to remove all existing data and partitions from<br>every node in the HX storage cluster. For example, if this<br>is not the first time installing the software on the cluster.                                                                                                    |
| Optimize for VDi only deployment    | Check to optimize VDI deployments. By default<br>HyperFlex is performance optimized for Virtual Server<br>Infrastructure (VSI). Check this box to tune the<br>performance parameters for VDI deployments. This option<br>has no affect on all-flash HX models and only needs to<br>be enabled for hybrid HX clusters. If you are running<br>mixed VDI and VSI workloads, do not select this option. |
| vCenter Single-Sign-On Server       | Fill in this field only if instructed by Cisco TAC.                                                                                                    |

Review the progress for any of the cluster configuration tasks on the **Progress** page. The deployment can take anywhere between 20-45 minutes to complete.

ステップ 10 After deployment finishes, the Summary Deployment page displays a summary of the deployment details.

### What to do next

Confirm HX Data Platform Plug-in installation. See Cisco HX Data Platform ソフトウェアインストールの確認

## **Logging into HX Connect**

Cisco HyperFlex Connect provides an HTML5 based access to HX Storage monitoring, and replication, encryption, datastore, and virtual machine tasks. This procedure provides a summary on launching and logging into HX Connect. For the detailed procedure on logging in to HX Connect, see the Cisco HyperFlex Data Platform Administration Guide.

ステップ1 Launch HX Connect UI from a browser of your choice from https://Cluster IP/ or https://FQDN.

| ● ● ● | _                   | ☆ :     |
|-------|---------------------|---------|
|       |                     |         |
|       |                     |         |
|       | cisco               |         |
|       | Cisco HyperFlex Co  | Connect |
|       | HyperFlex<br>30(1a) |         |
|       | PASSWORD            | 0       |
|       | Lagik               |         |

- ステップ2 Log in with the following credentials:
  - Username—admin
  - Password—Use the password set during cluster installation.

### What to do next

Run the post install script before the HyperFlex cluster is ready for production use. Depending on whether you are running in a 1GE or 10/25GE switch configuration, see:

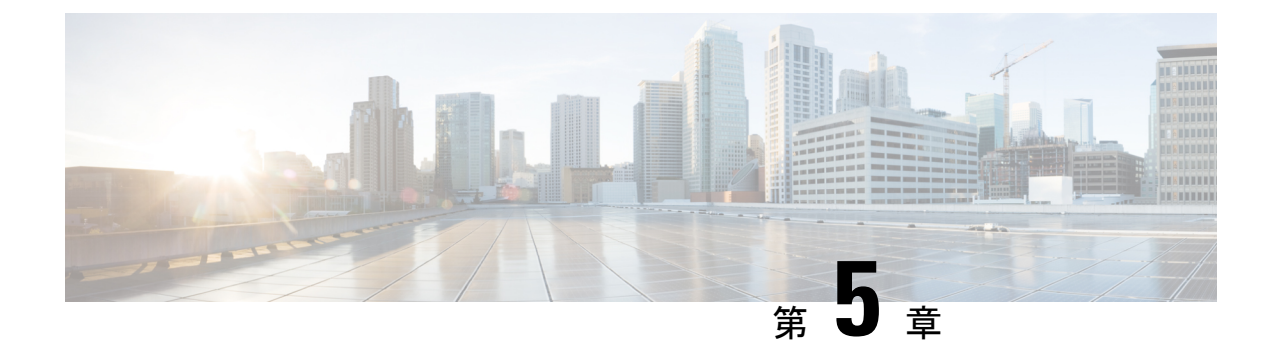

# インストール後のタスク

- (1 GbE のみ) インストール後のスクリプトの実行 (71 ページ)
- •(10/25GEのみ)インストール後のスクリプトの実行 (73ページ)
- vMotion の自動構成 (75 ページ)
- 手動による vMotion の構成 (76 ページ)
- •手動によるトラフィックシェーピングの構成 (77ページ)
- (10 / 25GE) 追加 VIC ポートの使用(オプション) (77 ページ)

# (1 GbE のみ) インストール後のスクリプトの実行

- **ステップ1** Web ブラウザで、http://<インストーラ VM の IP アドレス>/mssh に移動し、ユーザ名 admin と、 自分のパスワードを使用してログインし、*hx\_post\_install* を実行します。
- ステップ2 Enter キーを押して、Web ベースの SSH ウィンドウでインストール後のタスクを開始します。

インストール後のスクリプトの実行時に、要件に応じ、次のオプションのいずれかを選択します。

- 1:新しく作成されたクラスタまたは既存のクラスタでインストール後スクリプトを実行します。この オプションを選択すると、スクリプトはクラスタ内のすべてのノードでインストール後の操作を実行 します。
- ・2: 拡張ワークフローを実行した後、拡張ノードまたは新しく追加されたノードでインストール後スク リプトを実行します。このオプションを選択すると、スクリプトは拡張されたノードのリストを取得 し、拡張されたノードでインストール後の操作を実行します。
- •3: クラスタ内に固有の SSL 証明書を設定します。このオプションを選択すると、現在の証明書が新し く作成された SSL 証明書に置換されます。このオプションは、クラスタの拡張には必要ありません。
- ステップ3 画面の指示に従って、インストールを完了します。 hx\_post\_install スクリプトは以下の事柄を行います。
  - •vCenter ホストのライセンス付与。
  - ・ベストプラクティスごとのクラスタのHA/DRSの有効化。

- vCenterのSSH/シェル警告の抑制。
- •ベストプラクティスに沿った vMotion の設定。
- ・ゲスト VLAN/ポートグループの追加。
- ・HyperFlex Edge 構成のチェックの実行。

Post\_install ワークフローが正常に完了すると、選択したオプションに基づいて実行された設定の概要が [Cluster summary (クラスタ概要)]の下に表示されます。

インストール後スクリプトの例は次のとおりです。

admin@SpringpathController:~\$ hx\_post\_install

Select post install workflow-

```
    New/Existing Cluster
    Expanded Cluster (for non-edge clusters)
    Generate Certificate
```

Note: Workflow No.3 is mandatory to have unique SSL certificate in the cluster. By Generating this certificate, it will replace your current certificate. If you're performing cluster expansion, then this option is not required.

```
Selection: 1
Logging in to controller HX-01-cmip.example.com
HX CVM admin password:
Getting ESX hosts from HX cluster...
vCenter URL: 192.168.202.35
Enter vCenter username (user@domain): administrator@vsphere.local
vCenter Password:
Found datacenter HX-Clusters
Found cluster HX-01
```

post\_install to be run for the following hosts: HX-01-esxi-01.example.com HX-01-esxi-02.example.com HX-01-esxi-03.example.com

Enter ESX root password:

Enter vSphere license key? (y/n) n

Enable HA/DRS on cluster? (y/n) ySuccessfully completed configuring cluster HA.

Disable SSH warning? (y/n) y

```
Add vmotion interfaces? (y/n) y
Netmask for vMotion: 255.255.254.0
VLAN ID: (0-4096) 208
vMotion MTU is set to use jumbo frames (9000 bytes). Do you want to change to 1500 bytes? (y/n) y
vMotion IP for HX-01-esxi-01.example.com: 192.168.208.17
Adding vmotion-208 to HX-01-esxi-01.example.com
Adding vmkernel to HX-01-esxi-01.example.com
vMotion IP for HX-01-esxi-02.example.com: 192.168.208.18
Adding vmotion-208 to HX-01-esxi-02.example.com
Adding vmkernel to HX-01-esxi-02.example.com
vMotion IP for HX-01-esxi-03.example.com
Adding vmotion-208 to HX-01-esxi-03.example.com
Adding vmotion-208 to HX-01-esxi-03.example.com
```

```
Add VM network VLANs? (y/n) y
Attempting to find UCSM IP
Found UCSM 10.75.61.254, logging with username admin. Org is HX-Cluster
UCSM Password:
Port Group Name to add (VLAN ID will be appended to the name): USERS
VLAN ID: (0-4096) 1219
Adding VLAN 1219 to FI
Adding VLAN 1219 to vm-network-a VNIC template
Adding USERS-1219 to HX-01-esxi-01.example.com
Adding USERS-1219 to HX-01-esxi-02.example.com
Adding USERS-1219 to HX-01-esxi-03.example.com
Add additional VM network VLANs? (y/n) n
Run health check? (y/n) y
Validating cluster health and configuration...
Cluster Summary:
Version - 4.0(2c)
Model - HXAF220C-M5SX
Health - HEALTHY
ASUP enabled - False
admin@SpringpathController:~$
```

## (10/25GE のみ) インストール後のスクリプトの実行

- **ステップ1** Web ブラウザで、http://<インストーラ VM の IP アドレス>/mssh に移動し、ユーザ名 admin と、 自分のパスワードを使用してログインし、*hx\_post\_install* を実行します。
- ステップ2 Enter キーを押して、Web ベースの SSH ウィンドウでインストール後のタスクを開始します。
  - インストール後のスクリプトの実行時に、要件に応じ、次のオプションのいずれかを選択します。
    - 1:新しく作成されたクラスタまたは既存のクラスタでインストール後スクリプトを実行します。この オプションを選択すると、スクリプトはクラスタ内のすべてのノードでインストール後の操作を実行 します。
    - ・2: 拡張ワークフローを実行した後、拡張ノードまたは新しく追加されたノードでインストール後スク リプトを実行します。このオプションを選択すると、スクリプトは拡張されたノードのリストを取得 し、拡張されたノードでインストール後の操作を実行します。
    - •3: クラスタ内に固有の SSL 証明書を設定します。このオプションを選択すると、現在の証明書が新し く作成された SSL 証明書に置換されます。このオプションは、クラスタの拡張には必要ありません。
- ステップ3 画面の指示に従って、インストールを完了します。 hx\_post\_install スクリプトは以下の事柄を行います。
  - vCenter ホストのライセンス付与。
  - •ベストプラクティスに基づくクラスタのHA/DRSの有効化。

- vCenter での SSH/シェル警告の削除。
- •ベストプラクティスに沿った vMotion の設定。
- •新しい VM ポートグループの追加。
- HyperFlex Edge のヘルス チェック。

Post\_install ワークフローが正常に完了すると、選択したオプションに基づいて実行された設定の概要が [Cluster summary (クラスタ概要)]の下に表示されます。

インストール後スクリプトの例は次のとおりです。

admin@SpringpathController:~\$ hx\_post\_install

Select post install workflow-

```
    New/Existing Cluster
    Expanded Cluster (for non-edge clusters)
    Generate Certificate
```

Note: Workflow No.3 is mandatory to have unique SSL certificate in the cluster. By Generating this certificate, it will replace your current certificate. If you're performing cluster expansion, then this option is not required.

```
Selection: 1
Logging in to controller HX-01-cmip.example.com
HX CVM admin password:
Getting ESX hosts from HX cluster...
vCenter URL: 192.168.202.35
Enter vCenter username (user@domain): administrator@vsphere.local
vCenter Password:
Found datacenter HX-Clusters
Found cluster HX-01
```

post\_install to be run for the following hosts: HX-01-esxi-01.example.com HX-01-esxi-02.example.com HX-01-esxi-03.example.com

Enter ESX root password:

Enter vSphere license key? (y/n) n

Enable HA/DRS on cluster? (y/n) y Successfully completed configuring cluster HA.

Disable SSH warning? (y/n) y

```
Add vmotion interfaces? (y/n) y
Netmask for vMotion: 255.255.254.0
VLAN ID: (0-4096) 208
vMotion MTU is set to use jumbo frames (9000 bytes). Do you want to change to 1500 bytes? (y/n) y
vMotion IP for HX-01-esxi-01.example.com: 192.168.208.17
Adding vmotion-208 to HX-01-esxi-01.example.com
Adding vmkernel to HX-01-esxi-01.example.com
vMotion IP for HX-01-esxi-02.example.com: 192.168.208.18
Adding vmotion-208 to HX-01-esxi-02.example.com
Adding vmkernel to HX-01-esxi-02.example.com
vMotion IP for HX-01-esxi-03.example.com
Adding vmotion-208 to HX-01-esxi-03.example.com
Adding vmotion-208 to HX-01-esxi-03.example.com
```

```
Add VM network VLANs? (y/n) y
Attempting to find UCSM IP
Found UCSM 10.75.61.254, logging with username admin. Org is HX-Cluster
UCSM Password:
Port Group Name to add (VLAN ID will be appended to the name): USERS
VLAN ID: (0-4096) 1219
Adding VLAN 1219 to FI
Adding VLAN 1219 to vm-network-a VNIC template
Adding USERS-1219 to HX-01-esxi-01.example.com
Adding USERS-1219 to HX-01-esxi-02.example.com
Adding USERS-1219 to HX-01-esxi-03.example.com
Add additional VM network VLANs? (y/n) n
Run health check? (y/n) y
Validating cluster health and configuration...
Cluster Summary:
Version - 4.0(2c)
Model - HXAF220C-M5SX
Health - HEALTHY
ASUP enabled - False
admin@SpringpathController:~$
```

## vMotionの自動構成

hx\_post\_install スクリプトにより、ネットワークトポロジに基づいて自動的に vMotion が構成されます。

### 1GE シングル スイッチの考慮事項

- 自動構成では、トランクポートのみがサポートされ、専用 vMotion VLAN を使用した構成のみが可能です。
- •アクセスポートを使用する場合や、共有 vMotion VLAN を使用して構成する場合は、既存の管理 VMkernel ポート (vmk0) 上に vMotion を手動で構成する必要があります。
- •vMotion は、1GE 管理および VM ネットワーク アップリンクで共有されます。
- vMotion によってリンクが完全に飽和状態にならないよう、デフォルトの 500Mbps トラフィックシェーパーを使用して新しい VMKernel ポート (vmk2) が作成されます。このデフォルト値は、hx\_post\_installの実行後に変更することができます。手動によるトラフィックシェーピングの構成 (77ページ)を参照してください。

### 1GE デュアル スイッチの考慮事項

- •vMotion は専用の 1GE アップリンクで設定されます。
- 新しい VMKernel ポート(vmk2)が作成されます。フェールオーバーの順序は、通常の ネットワーク条件下でストレージデータと vMotion が分離されるように自動構成されま す。

この設定では、トラフィックシェーパーは不要です。

#### 10/25GE スイッチの考慮事項

- vMotion は、専用の vMotion vSwitch 上で専用のアクティブ/スタンバイ vNIC と共に設定されています。
- 新しい VMKernel ポート(vmk2)が作成されます。フェールオーバーの順序は、通常の ネットワーク条件下でストレージデータと vMotion が分離されるように自動構成されま す。
- この設定ではトラフィックシェーパーは必要ありませんが、帯域幅は管理、vMotion、およびゲスト VM ポート グループで共有されます。ネットワーク要件に応じて、オプションのトラフィックシェーパーを適用することができます。

## 手動による vMotion の構成

vMotion は環境のニーズに応じてさまざまな方法で構成できます。このタスクで説明するのは 構成の一例です。この手順を基に、必要に応じてバリエーションを適用できます。

この設定では、ポート1でトランキングされる固有の VLAN を vMotion に使用します。

- ステップ1 vSphere を起動して、管理者として vCenter Server にログインします。
- ステップ2 [vCenter Inventory リスト (vCenter Inventory Lists)] で HyperFlex ホストをクリックし、[管理 (Manage)]> [ネットワーキング (Networking)]>[仮想スイッチ (Virtual Switches)]の順に移動します。
- ステップ3 [ホスト ネットワークの追加(Add Host Networking)] をクリックします。
- ステップ4 [ネットワークの追加ウィザード: 接続タイプ (Add Network Wizard: Connection Type)] ページで、 [VMkernel] をクリックしてから、[次へ (Next)] をクリックします。
- ステップ5 [vswitch-hx-inband-mgmt を使用(Use vswitch-hx-inband-mgmt)]をクリックしてから、[次へ(Next)]を クリックします。
- ステップ6 [ネットワーク ラベル (Network Label)] に識別しやすいラベル (vMotion などを入力し、正しい [VLAN ID] を入力してから、[vMotion にこのポート グループを使用 (Use this portgroup for vMotion)] をオンにし、[次へ (Next)] をクリックします。
- **ステップ7**[次の IP 設定を使用(Use the following IP settings)]をクリックし、スタティックな IPv4 アドレスと [サブ ネットマスク(Subnet Mask)]の値を入力してから、[次へ(Next)]をクリックします。
- ステップ8 設定内容を確認し、[Finish(終了)] をクリックします。
- **ステップ9** HyperFlex ストレージクラスタに含まれるすべての HyperFlex ホストとコンピューティング専用ホストについて、上記の手順を繰り返します。

## 手動によるトラフィック シェーピングの構成

1GE シングル スイッチ展開で、共有アップリンクでのネットワーク輻輳を防ぐためのベスト プラクティスは、vMotion インターフェイスでトラフィックシェーピングを有効にすることで す。トラフィックシェーパーを設定しないと、vMotion トラフィックのため、同じ物理 1 GE ポートを共有する管理トラフィックと VM ゲスト トラフィックが使える帯域幅が非常に少な くなります。vMotion 標準スイッチでは、出力トラフィックのシェーピングのみを設定できま す。

- ステップ1 vSphere を起動して、管理者として vCenter Server にログインします。
- ステップ2 [vCenter Inventory リスト (vCenter Inventory Lists)] で HyperFlex ホストをクリックし、[管理 (Manage)]> [ネットワーキング (Networking)]>[仮想スイッチ (Virtual Switches)]の順に移動します。
- ステップ3 vMotion ポート グループが含まれている vSwitch を選択します。
- ステップ4 vMotion ポート グループ名をクリックし、[設定の編集(Edit Settings)] (鉛筆アイコン)をクリックします。
- ステップ5 左側のメニューで、[トラフィック シェーピング(Traffic shaping)]を選択します。
- ステップ6 [オーバーライド (Override)]チェックボックスをオンにしてトラフィックシェーピングを有効にします。
- ステップ7 平均帯域幅とピーク帯域幅を、環境のニーズに適合する値に設定します。たとえば、1GEアップリンクで 使用可能な総帯域幅の 50% を表す 500,000 kbit/sec を両方の帯域幅に使用できます。
- ステップ8 [OK] を選択して設定を保存します。
  - (注) 平均帯域幅を適切な値に設定するよう注意してください。ピーク帯域幅はトラフィックのバース トにのみ適用され、vMotionの動作時には短時間で枯渇します。

## (10/25GE) 追加 VIC ポートの使用(オプション)

(異なる VLAN などの)異なるスイッチへのアップリンクが必要な場合、またはゲスト VM に追加の専用帯域幅が必要な場合は、HX のインストール後に VIC からポート3と4を接続できます。ここでは、デフォルトで作成される設定と、追加ポートで追加の vNIC を作成する方法について説明します。

### デフォルトの 10GE VIC 設定:

インストール時に、HyperFlex は VIC 1457 を次のように設定します。

- ポートチャネルを無効にします。
- HyperFlex が動作するために必要な8つのvNICを設定します(VICの最初の2つのポート に対応するアップリンクポート番号は0または1に設定します)。

| eneral External | Ethernet                 | Interfa | ices 1  | VNICs VHB  | As                |      |       |             |     |      |           |             |           |         |              | President   19956 |
|-----------------|--------------------------|---------|---------|------------|-------------------|------|-------|-------------|-----|------|-----------|-------------|-----------|---------|--------------|-------------------|
| • vNICs         | Host Ethernet Interfaces |         |         |            |                   |      |       |             |     |      |           |             |           |         |              |                   |
| eth0            |                          | A       | Id vNIC | Clone vNIC | Delete vNICs      |      |       |             |     |      |           |             |           |         |              |                   |
| em2             |                          |         | Name    | CDN        | MAC Address       | MTU  | usNIC | Uplink Port | CoS | VLAN | VLAN Mode | ISC SI Boot | PXE Boot  | Channel | Port Profile | Uplink Failover   |
| eth3            |                          | 0       | eth0    | hv-mgmt-a  | 00.25 B5:50 A1:01 | 9000 | 0     | 0           | 0   | NONE | TRUNK     | disabled    | disabled  | NIA     | NGA          | NA                |
| eth4            |                          | 0       | eth1    | hv-mgmt-b  | 00:25:85:50:82:01 | 9000 | 0     | 1           | 0   | NONE | TRUNK     | disabled    | disabled  | NIA     | NIA          | NA                |
| eth5            |                          | 0       | eth2    | storage-d  | 00.25 85:50 A3:01 | 9000 | 0     | 0           | 0   | NONE | TRUNK     | disabled    | disabled  | NIA     | N/A          | NA                |
| eth6            |                          |         | eth3    | storage-d  | 00.25 85 50 84 01 | 9000 | 0     | 1           | 0   | NONE | TRUNK     | disabled    | disabled. | NIA     | NIA          | NA                |
| eth7            |                          |         | eth4    | vm-netwo   | 00.25 B5 50 A5 01 | 9000 | 0     | 0           | 0   | NONE | TRUNK     | disabled    | disabled  | NIA     | NIA          | NA                |
|                 |                          | 0       | eth5    | vm-netwo   | 00.25 B5 50 B6 01 | 9000 | 0     | 1           | 0   | NONE | TRUNK     | disabled    | disabled  | NIA     | NIA          | NIA               |
|                 | ń.                       | 0       | eth6    | hv-vmotio  | 00.25 B5 50 A7 01 | 9000 | 0     | 0           | 0   | NONE | TRUNK     | disabled    | disabled  | NIA     | NGA          | NA                |
|                 | 000                      | 0       | eth7    | hv-vmotio  | 00.25.85.50.88.01 | 9000 | 0     | 1           | 0   | NONE | TRUNK     | disabled    | disabled  | NIA     | N/A          | NA                |

### 追加の VIC ポートの作成

追加の vNIC を作成するためのガイドライン:

- ・必要な場合は、残りのポートを使用して追加の vNIC を作成できます。これらは VMware では未使用の vmnic として表示されます。その後、新しい vSwitch を作成し、これらのネットワーク ポートを使用できます(ゲスト VM 用)。
- インストーラによって自動的に作成された既存のvNIC、vSwitch、またはポートグループ は変更しないでください。必要な場合は、新しいvNIC、vSwitch、およびポートグループ を作成します。
- 追加のアップリンクでは、既存の HX vSwitch を再利用しないでください。これらのアップリンクを使用して新しい vSwitch を作成します。
- 新しい vNIC を作成する場合は、HX サービスに使用されるものと同じ2つの物理ポート (管理、ストレージトラフィック、vmotion、vm-networkなど)に配置しないでください。
   未使用の物理ポートで作成してください。
- ステップ1 HX クラスタが正常であることを確認します。
- ステップ2 ESXi ホストを HX メンテナンス モードにします。
- ステップ3 新しい vNIC を作成し、VIC の最後の2つのポートに対応するアップ リンクポート #2 または3 に配置します。

| ▼ General |                                                       |               |
|-----------|-------------------------------------------------------|---------------|
|           | Name:                                                 |               |
|           | CDN:                                                  |               |
|           | MTU: 1500                                             | (1500 - 9000) |
|           | Uplink Port: 0                                        | •             |
|           | MAC Address: 0<br>1                                   |               |
| Ch        | ass of Service:<br>ass of Service:<br>ass of Service: | (0-6)         |
|           | PCI Order: 12                                         | (0 - 12)      |
|           | Default VLAN:  None                                   |               |
|           | O (1-4094)                                            |               |

ステップ4 ESXi を再起動し、新しい vSwitch に追加できた追加の vmnic が表示されることを確認します。

ステップ5 HX メンテナンス モードを終了します。

ステップ6残りのホストに対してこのプロセスを繰り返します。

I

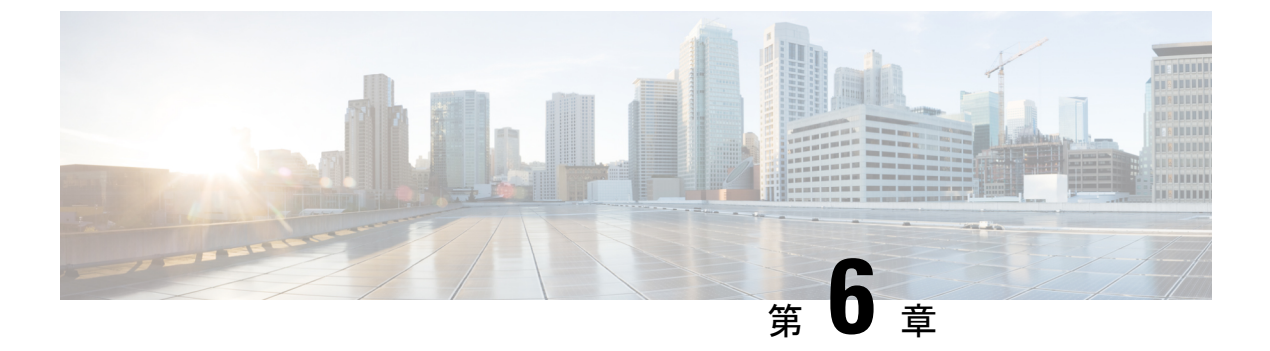

# 付録

- •10GE デュアル スイッチのネットワーク構成例 (81ページ)
- •1GE シングル スイッチのネットワーク構成例 (83 ページ)
- •1GE デュアル スイッチのネットワーク構成例 (84 ページ)
- ・10/25GE2ノード2ルームのネットワーク設定例 (86ページ)

# 10GE デュアル スイッチのネットワーク構成例

### 10GE デュアル スイッチ

トランク ポートを使用している Nexus 9000

| vlan 101                              |
|---------------------------------------|
| name HX-MGMT                          |
| vlan 102                              |
| name HX-STORAGE                       |
| vlan 103                              |
| name HX-vMOTION                       |
| vlan 104                              |
| name HX-GUESTVM                       |
| vlan 105                              |
| name HX-DHCP-CIMC                     |
|                                       |
| interface Ethernet1/35                |
| description M5-Edge-Node1-VIC1        |
| switchport mode trunk                 |
| switchport trunk native vlan 105      |
| switchport trunk allowed vlan 101-105 |
| spanning-tree port type edge trunk    |
|                                       |
| interface Ethernet1/36                |
| description M5-Edge-Node1-VIC2        |
| switchport mode trunk                 |
| switchport trunk native vlan 105      |
| switchport trunk allowed vlan 101-105 |
| spanning-tree port type edge trunk    |
|                                       |
| interface Ethernet1/37                |
| description M5-Edge-Node2-VIC1        |
| switchport mode trunk                 |
| switchport trunk native vlan 105      |

付録

```
switchport trunk allowed vlan 101-105
spanning-tree port type edge trunk
interface Ethernet1/38
description M5-Edge-Node2-VIC2
switchport mode trunk
```

switchport trunk native vlan 105 switchport trunk allowed vlan 101-105 spanning-tree port type edge trunk

```
interface Ethernet1/39
  description M5-Edge-Node3-VIC1
  switchport mode trunk
  switchport trunk native vlan 105
  switchport trunk allowed vlan 101-105
  spanning-tree port type edge trunk
```

interface Ethernet1/40
 description M5-Edge-Node3-VIC2
 switchport mode trunk
 switchport trunk native vlan 105
 switchport trunk allowed vlan 101-105
 spanning-tree port type edge trunk

### トランク ポートを使用している Catalyst 9300

vlan 101 name HX-MGMT vlan 102 name HX-STORAGE vlan 103 name HX-vMOTION vlan 104 name HX-GUESTVM vlan 105 name HX-CIMC interface GigabitEthernet1/0/1 description M5-Edge-16W9-LOM1 switchport trunk allowed vlan 101-105 switchport mode trunk spanning-tree portfast trunk interface GigabitEthernet1/0/2

```
description M5-Edge-16W9-LOM2
switchport trunk allowed vlan 101-105
switchport mode trunk
spanning-tree portfast trunk
```

interface GigabitEthernet1/0/3
description M5-Edge-16UQ-LOM1
switchport trunk allowed vlan 101-105
switchport mode trunk
spanning-tree portfast trunk

```
interface GigabitEthernet1/0/4
description M5-Edge-16UQ-LOM2
switchport trunk allowed vlan 101-105
switchport mode trunk
spanning-tree portfast trunk
```

```
interface GigabitEthernet1/0/5
description M5-Edge-05G9-LOM1
switchport trunk allowed vlan 101-105
```

```
switchport mode trunk
spanning-tree portfast trunk
interface GigabitEthernet1/0/6
description M5-Edge-05G9-LOM2
switchport trunk allowed vlan 101-105
switchport mode trunk
spanning-tree portfast trunk
```

## 1GE シングル スイッチのネットワーク構成例

### 1GE シングル スイッチ

トランク ポートを使用している Nexus 5548

vlan 101 name HX-MGMT vlan 102 name HX-STORAGE vlan 103 name HX-vMOTION vlan 104 name HX-GUESTVM interface Ethernet2/11 description HX-01-Port1 switchport mode trunk switchport trunk allowed vlan 101-104 spanning-tree port type edge trunk speed 1000 interface Ethernet2/12 description HX-01-Port2 switchport mode trunk switchport trunk allowed vlan 101-104 spanning-tree port type edge trunk speed 1000 interface Ethernet2/13 description HX-02-Port1 switchport mode trunk switchport trunk allowed vlan 101-104 spanning-tree port type edge trunk speed 1000 interface Ethernet2/14 description HX-02-Port2 switchport mode trunk switchport trunk allowed vlan 101-104 spanning-tree port type edge trunk speed 1000 interface Ethernet2/15 description HX-03-Port1 switchport mode trunk switchport trunk allowed vlan 101-104 spanning-tree port type edge trunk speed 1000 interface Ethernet2/16 description HX-03-Port2 switchport mode trunk switchport trunk allowed vlan 101-104 spanning-tree port type edge trunk speed 1000

### トランク ポートを使用している Catalyst 3850-48T

```
vlan 101
  name HX-MGMT
vlan 102
 name HX-STORAGE
vlan 103
 name HX-vMOTION
vlan 104
 name HX-GUESTVM
interface GigabitEthernet1/0/1
  description HX-01-Port1
  switchport trunk allowed vlan 101-104
  switchport mode trunk
  speed 1000
  spanning-tree portfast trunk
  interface GigabitEthernet1/0/2
  description HX-01-Port2
  switchport trunk allowed vlan 101-104
  switchport mode trunk
  speed 1000
  spanning-tree portfast trunk
interface GigabitEthernet1/0/3
  description HX-02-Port1
  switchport trunk allowed vlan 101-104
  switchport mode trunk
  speed 1000
  spanning-tree portfast trunk
  interface GigabitEthernet1/0/4
  description HX-02-Port2
  switchport trunk allowed vlan 101-104
  switchport mode trunk
  speed 1000
  spanning-tree portfast trunk
interface GigabitEthernet1/0/5
  description HX-03-Port1
  switchport trunk allowed vlan 101-104
  switchport mode trunk
 speed 1000
  spanning-tree portfast trunk
interface GigabitEthernet1/0/6
  description HX-03-Port2
  switchport trunk allowed vlan 101-104
  switchport mode trunk
  speed 1000
  spanning-tree portfast trunk
```

# 1GE デュアル スイッチのネットワーク構成例

### 1GE デュアル スイッチ

### トランク ポートを使用している Nexus 5548

この設定では、ネイティブ vlan 105 を使用しているインバンド管理とともに DHCP を使用します。このスイッチは両方の 1GE LOM に接続して、dhcp relay を使用します。

```
ip dhcp relay
interface Vlan105
  ip address 10.1.2.1/24
  ip dhcp relay address 10.1.1.2
  no shutdown
vlan 101
  name HX-MGMT
vlan 102
  name HX-STORAGE
vlan 103
 name HX-vMOTION
vlan 104
  name HX-GUESTVM
vlan 105
  name HX-DHCP-CIMC
interface Ethernet2/11
  description HX-01-Port1
  switchport mode trunk
  switchport trunk native vlan 105
  switchport trunk allowed vlan 101-105
  spanning-tree port type edge trunk
  speed 1000
interface Ethernet2/12
  description HX-01-Port2
  switchport mode trunk
  switchport trunk native vlan 105
  switchport trunk allowed vlan 101-105
  spanning-tree port type edge trunk
  speed 1000
interface Ethernet2/13
  description HX-02-Port1
  switchport mode trunk
  switchport trunk native vlan 105
  switchport trunk allowed vlan 101-105
  spanning-tree port type edge trunk
  speed 1000
interface Ethernet2/14
  description HX-02-Port2
  switchport mode trunk
  switchport trunk native vlan 105
  switchport trunk allowed vlan 101-105
  spanning-tree port type edge trunk
  speed 1000
interface Ethernet2/15
  description HX-03-Port1
  switchport mode trunk
  switchport trunk native vlan 105
  switchport trunk allowed vlan 101-105
  spanning-tree port type edge trunk
  speed 1000
interface Ethernet2/16
  description HX-03-Port2
  switchport mode trunk
  switchport trunk native vlan 105
  switchport trunk allowed vlan 101-105
  spanning-tree port type edge trunk
  speed 1000
```

スイッチ #2 で同じ設定を繰り返します。dhcp relay コマンドと interface vlan 105 コマンド は削除します。

### トランク ポートを使用している Catalyst 3850-48T

この構成では、vlan 105 に静的に割り当てられている CIMC IP を使用します。すべてのトラ ンクインターフェイスですべてのvlans が許可されます。セキュリティ上の理由から、すべて のポート設定に switchport trunk allowed vlan ステートメントを追加し、VLAN を HyperFlex の展開に必要なものに限定することを推奨します。

vlan 101 name HX-MGMT vlan 102 name HX-STORAGE vlan 103 name HX-vMOTION vlan 104 name HX-GUESTVM vlan 105 name HX-CIMC interface GigabitEthernet1/0/1 description HX-01-Port1 switchport mode trunk speed 1000 spanning-tree portfast trunk interface GigabitEthernet1/0/2 description HX-01-Port2 switchport mode trunk speed 1000 spanning-tree portfast trunk interface GigabitEthernet1/0/3 description HX-02-Port1 switchport mode trunk speed 1000 spanning-tree portfast trunk interface GigabitEthernet1/0/4 description HX-02-Port2 switchport mode trunk speed 1000 spanning-tree portfast trunk interface GigabitEthernet1/0/5 description HX-03-Port1 switchport mode trunk speed 1000 spanning-tree portfast trunk interface GigabitEthernet1/0/6 description HX-03-Port2 switchport mode trunk speed 1000 spanning-tree portfast trunk

スイッチ #2 で同じ設定を繰り返します。

## 10/25GE2ノード2ルームのネットワーク設定例

10/25GE 2 ノード 2 ルーム

QoS の設定された Catalyst 9000

```
この設定では、Quality of Service を使用して、ルーム トポロジごとに 10 または 25 ギガビット
イーサネット スタック スイッチを使用し、HyperFlex ストレージ トラフィックにマーキング
し、優先順位を付けます。
gos gueue-softmax-multiplier 1200
gos queue-stats-frame-count
. . .
class-map match-all Storage PQ
match dscp ef
class-map match-all Storage Mark
match access-group name Storage
policy-map Storage Mark
class Storage Mark
 set dscp ef
class class-default
policy-map Storage Queue
class Storage PQ
 priority level 1 percent 80 //Adjust this value based on traffic mix. This guarantees
 80% bandwidth for storage when needed.
 queue-buffers ratio 80
class class-default
 bandwidth remaining percent 100
 queue-buffers ratio 20
. . .
interface Port-channel98
switchport trunk allowed vlan 101,102,103,104,105
switchport mode trunk
1
interface GigabitEthernet1/0/3
description SERVER1-Dedicated-CIMC
switchport access vlan 145
switchport mode access
spanning-tree portfast
interface TenGigabitEthernet1/1/1
description SERVER1-VIC-1
switchport trunk allowed vlan 101,102,103,104,105
switchport mode trunk
spanning-tree portfast trunk
service-policy input Storage Mark
service-policy output Storage_Queue
interface TenGigabitEthernet2/1/1
description SERVER1-VIC-2
switchport trunk allowed vlan 101,102,103,104,105
switchport mode trunk
spanning-tree portfast trunk
service-policy input Storage Mark
service-policy output Storage Queue
1
interface TenGigabitEthernet1/1/8
description cross-connect-01
switchport trunk allowed vlan 101,102,103,104,105
switchport mode trunk
channel-group 98 mode on
service-policy input Storage Mark
service-policy output Storage Queue
interface TenGigabitEthernet2/1/8
description cross-connect-02
switchport trunk allowed vlan 101,102,103,104,105
```

switchport mode trunk channel-group 98 mode on service-policy input Storage\_Mark service-policy output Storage\_Queue ! ... ip access-list extended Storage 10 permit ip 169.254.1.0 0.0.0.255 169.254.1.0 0.0.0.255

スイッチスタック#2で同じ設定を繰り返します。